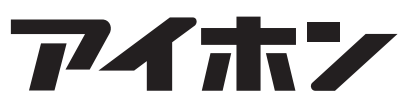

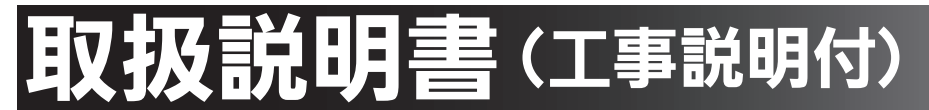

## ハンズフリーテレビドアホン1・2タイプ

品番 <sup>y1-IX</sup> <sup>(- y1-IX II (- テ(- y1-IX f(-I- **JS-12E** (JS-1ME-TとJS-DAのセット) <sup>y1-IX</sup> <sup>III (- テ(-)</sup> JS-1ME-T (モニター付親機) <sup>y1-IX</sup> <sup>f(-I-</sup> JS-DA (カメラ付玄関子機)</sup>

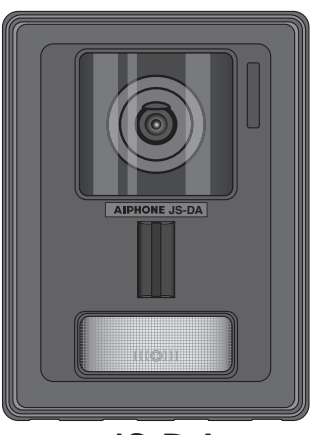

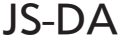

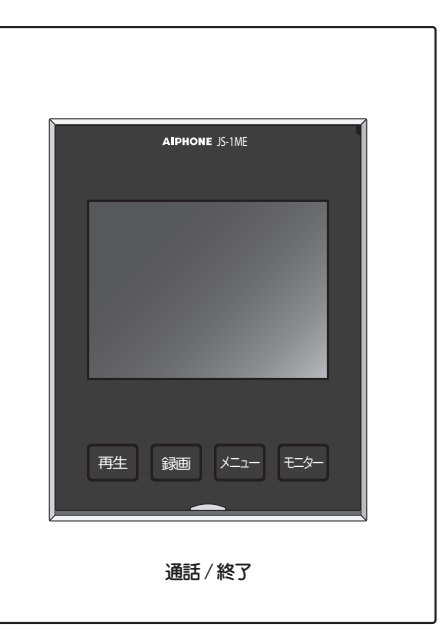

JS-1ME-T

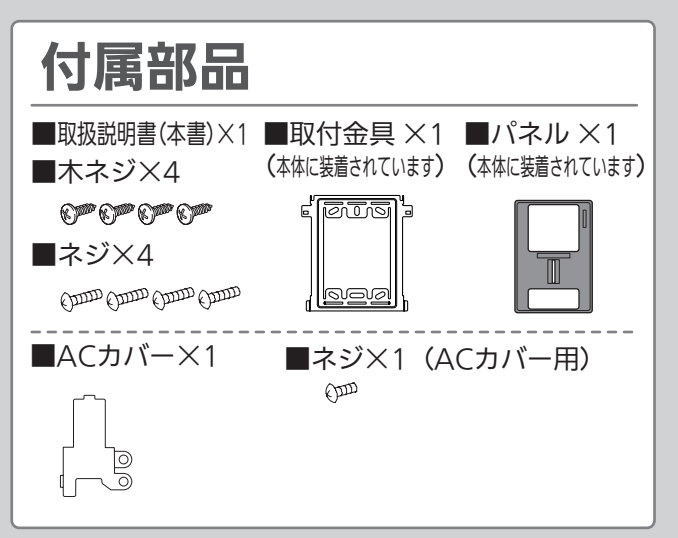

- ■電源線が直結式のため電気設備技術基準に定める工事が必要です。必ず電気工事士の資格を有する方が行ってください。
- ■ご使用の前に必ず本書をお読みになり、正しくご使 用ください。また、お読みになった後は、いつでも 見られるようお手元に大切に保管してください。
- ■モニター付子機を増設することができます。
- ■この商品の保証期間は2年間です。
- ■本書で使用されているイラストや画像は、実際の物と異なる場合があります。

| 目 次                                            |    |
|------------------------------------------------|----|
| <br>準備と確認                                      |    |
| 安全上のご注意                                        | 2  |
| 特長とシステム例・・・・・                                  | 5  |
| 各部の名称とはたらき・・・・・                                | 6  |
| 現在時刻を設定する・・・・・                                 | 9  |
| 通話/モニター/録画・再生                                  |    |
| 呼び出しを受けて、通話する                                  | 10 |
| 玄関先の映像をズームする(ワンタッチズーム) ・・・・・・・・・               | 12 |
| ズーム位置を設定する(ズーム位置プリセット) ・・・・・・・・・               | 13 |
| プレストークで通話する                                    | 14 |
| 玄関先の様子を見る(モニターする)                              | 15 |
| 玄関先の画像を自動で録画する(自動録画)                           | 16 |
| 玄関先の画像を手動で録画する(手動録画)                           | 17 |
| 録画した画像を再生する                                    | 18 |
| 録画した画像を保護する                                    | 19 |
| 保護を解除する・・・・・                                   | 19 |
| 録画した画像を消去する                                    | 20 |
|                                                |    |
| 各機能の設定                                         | 22 |
| 設定を初期設定に戻す・・・・・・・・・・・・・・・・・・・・・・・・・・・・・・・・・・・・ | 27 |
| 1000/接続                                        |    |
| 取り付けのしかた                                       | 28 |
| 接続のしかた・・・・・                                    | 32 |
| 接続後の動作確認・・・・                                   | 33 |
| その他                                            |    |
| 故障かな?と思ったら                                     | 34 |
| お手入れ/仕様                                        | 35 |
| アフターサービスについて                                   | 表紙 |

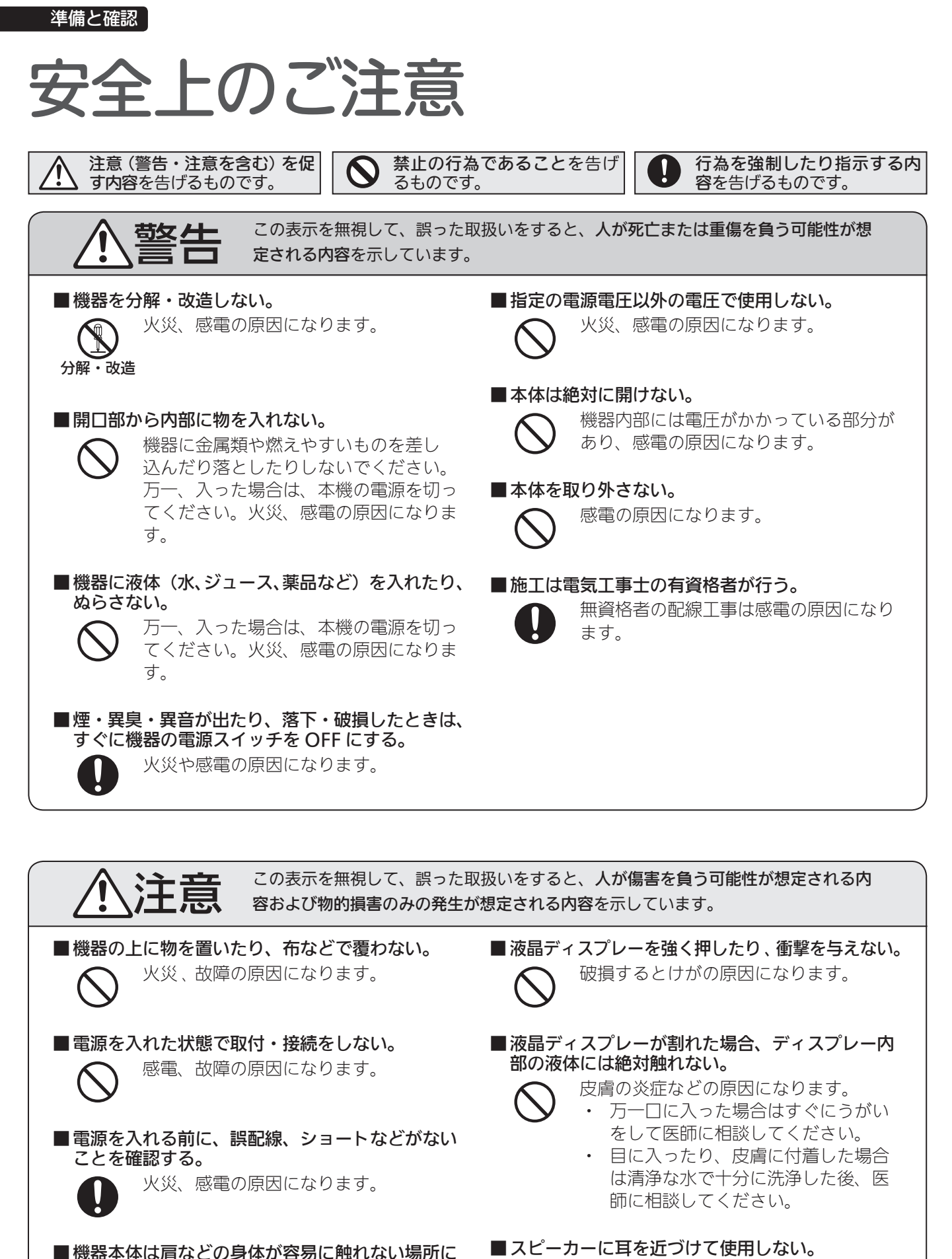

■スピーカーに耳を近づけて使用しない。 急に大きな音が出て、耳を痛める原因に なります。

設置する。

けがの原因になります。

#### 準備と確認

#### お願い

- ラジオ、テレビは当製品から1m以上離してご使用くださ い。
- 床暖房や給湯器などのワイヤレスリモコン、無線LAN ルーター、コードレス電話などから20cm 以上離してく ださい。映像や音声が乱れる原因になることがあります。
- 本機から30cm 以内の距離で通話してください。離れす ぎると音声が聞き取りにくくなることがあります。
- 配線ケーブルは強電線(AC100V、200V)、特にインバータ エアコンの配線とは30cm 以上離して配線してください。 ノイズや誤動作の発生の原因になることがあります。
- 機器に故障や異常が生じた場合は、本機の電源スイッチ を切ってください。
- 本機を設置および使用する際は、お客様の責任で被写体の プライバシー、肖像権などを考慮のうえ、ご利用ください。
- 親機は、直射日光が当たる場所での使用は避けてくださ い。やむを得ない場合は、光を遮るなどしてご使用くださ い。画面が見えにくくなることがあります。
- 玄関子機は防まつ仕様になっていますが、直接打ち水を 当てないでください。故障の原因になります。
- 次の場所に設置すると故障の原因になります。
  - 直射日光の当たる場所(玄関子機は除く)
  - 温度が上昇するところ 暖房機器、ボイラーなどの近く
  - 液体、鉄粉、ほこり、油、薬品のかかる恐れのあるところ
  - 湿度の高いところ
  - 浴室、地下室、温室など 温度が低いところ
  - 冷凍倉庫内、クーラーの正面など
  - 直接湯気や油煙のあたるところ 熱器具や調理台のそばなど
  - 温泉地などの硫黄環境
  - 海岸の近くや直接潮風の当たる場所
- 本機に保存されるお客様固有の情報の流出による不測の トラブルなどを回避するため、本機を廃棄、譲渡、返却さ れる場合は、お客様の責任で設定内容や録画などの記録 した情報を消去してください。情報を消去する方法は本 書(27 ページ) を参照ください。

#### 取付および配線上のご注意

- 親機は屋内専用です。屋外には設置しないでください。
- 下記のような場所へ設置すると、モニターに映る映像の 映り具合に影響を与えることがあります。
  - 夜間に街路灯などの光が直接入るところ
  - 背景に空がよく映るマンションなどの階上にある玄関
  - 人物の背景が白いところ
  - 直射日光や強い光が当たるところ

背景に空がよく映 るマンションなど の階上にある玄関

空义

人物の背面が白い 直射日光や強い光 ところ が当たるところ |淤 É R

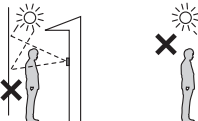

● 50Hz 地区ではカメラに直接蛍光灯の強い光が入ると、映 像にチラツキが出る場合があります。 光を遮るか、インバータ蛍光灯をご使用ください。

電源線の接続

- 電源線は、IV線またはVVF線をご使用ください。
- より線を使用する場合は、棒型圧着端子をご使用くだ さい。
- 玄関子機の接続に使用する配線ケーブルは平行2 芯をご 使用ください。
- 配線ケーブルはポリエチレン絶縁ビニール被覆のケーブ ルをご使用ください。
  - (日本電線工業会規格 (JCS4396)の適合品)
  - 同軸ケーブルは使用できません。

- 2Pr カッドV うち線は使用できません。
- インターホン系のケーブルと電気錠のケーブルは別ケー ブルとし、それぞれ10cm 以上離して配線してください。 (玄関子機からの呼び出しができなくなります。)
- 既設の配線を利用する場合は、その線の種類によっては 正常に動作しないことがあります。そのときは配線の入 れ替えが必要となります。
- 全ての機器間の接続は個別配線としてください。(映像が 乱れるなど正常に動作しなくなる恐れがあります。)
- OA 機器、テレビ、ラジオなどの近くに取り付けますと電 波に影響をおよぼしたり雑音が入ったりしますので設置 場所に注意してください。
- ネジの締付けにインパクトドライバーは絶対に使用しな いでください。

機器が破損する原因になります。

● 通話の途切れ防止のため、壁を深くくぼませたスペース への設置は避けてください。

#### お知らせ

- 本製品の内容またはその仕様により発生した損害につい ては、いかなる責任も負いかねますのでご了承ください。
- 本製品の故障・不具合・誤操作などにより、生じた損害に ついては当社ではいかなる責任も負いかねますので予め ご了承ください。
- 停電時にはご使用できません。
- トランシーバーなどの業務用無線機器や携帯電話機を近接 する場所で使用すると、誤動作の原因になることがあります。
- 調光器、インバータの電気製品や給湯器、床暖房のリモコ ンなど、無線機器の近くに設置すると、ノイズが発生して、 誤動作の原因になることがあります。
- 放送局の近くなどの極端な強電界地域に設置すると、ノ イズが発生して、誤動作の原因になることがあります。
- 液晶ディスプレーは非常に精度の高い技術で作られてい ます。一部に画素欠けや常時点灯するものもありますが、 故障ではありません。予めご了承ください。
- 本機は壁取付専用です。卓上では使用できません。
- 上面が黒くすすける場合がありますが、故障ではありま せん。
- 暖色系の照明がカメラに当たると、映像の色合いなどが 変化することがあります。
- カメラに照明などの光が入ることで、液晶ディスプレー が明るくちらついたり、逆光で被写体が暗くなることが ありますが、故障ではありません。
- しま模様や細かい模様を映し出した場合、実際の映像と は背景や色が異なる場合がありますが、故障ではありま せん。
- LED 照明や蛍光灯などの光がカメラに入ると、親機の液 晶ディスプレーに黒いしまが出たり、画面がちらついた り、色が変化したりすることがありますが、故障ではあり ません。
- 外の温度が急激に下がったとき(降雨後など)、玄関子機 内部との温度差により曇りが発生し、映像がぼやけるこ とがありますが異常ではありません。 温度差がなくなると元に戻ります。
- 照明に蛍光灯などを使用すると、画面の色が周期的に変 化(カラーローリング)することがありますが、故障では ありません。
- 冬季凍結すると映像が見えなかったり、玄関子機の呼出 ボタンが動かないことがあります。
- 室内からの暖気が流入し、外気との温度差によりカメラ部 に結露が発生することがあります。結露しないよう入線口 など暖気が流入する箇所を塞ぐことをおすすめします。
- 記録した内容の障害(記録内容の変化・消失など)につい ては、当社は一切その責任を負いません。予めご了承くだ さい。
- 15 分以上、停電などで親機の電源が切れると、日時が初期 設定に戻ります。

#### 準備と確認

<ハンズフリーとは>

- ハンズフリー通話とは、音の大きい側を優先し、音の小さい側へ聞こえるよう送話と受話を自動的に切り替える方式です。親機・玄関子機周りの音が大きいときは、通話が途切れたり、音声応答がしづらい場合があります。
- 通話するときは、相手の話が終わらない内に話すと声が途 切れて聞こえることがあります。話がいったん終わったと ころで話すとスムーズな会話ができます。
- 連続して話すと、ノイズと判断し送話・受話をカットする 場合がありますが(ノイズカット機能)、故障ではありま せん。

<ハンズフリーのコツ>

- 機器の周りの音が騒がしいとき(ペットの鳴き声、テレビの音、車などが通る音など)は、音声が途切れて聞き取りにくくなることがあります。
- 通話は相手と交互に行います。通話するときは、相手の話が終わらない内に話すと、声が途切れて聞こえないことがあります。相手の話がいったん終わったところで話すと、スムーズな会話ができます。

# 特長とシステム例

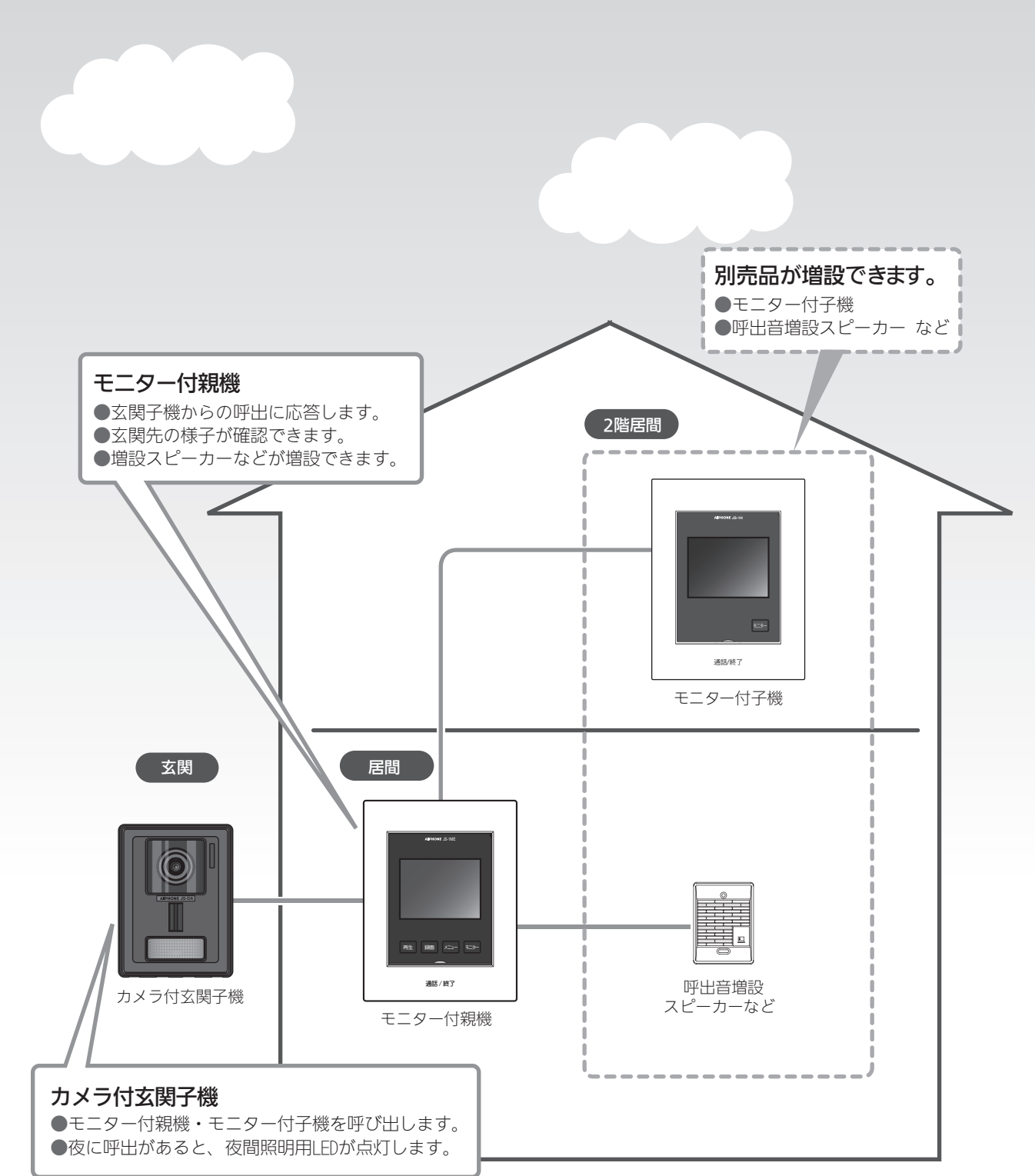

----: 別売品

各部の名称とはたらき

モニター付親機(JS-1ME-T)

準備と確認

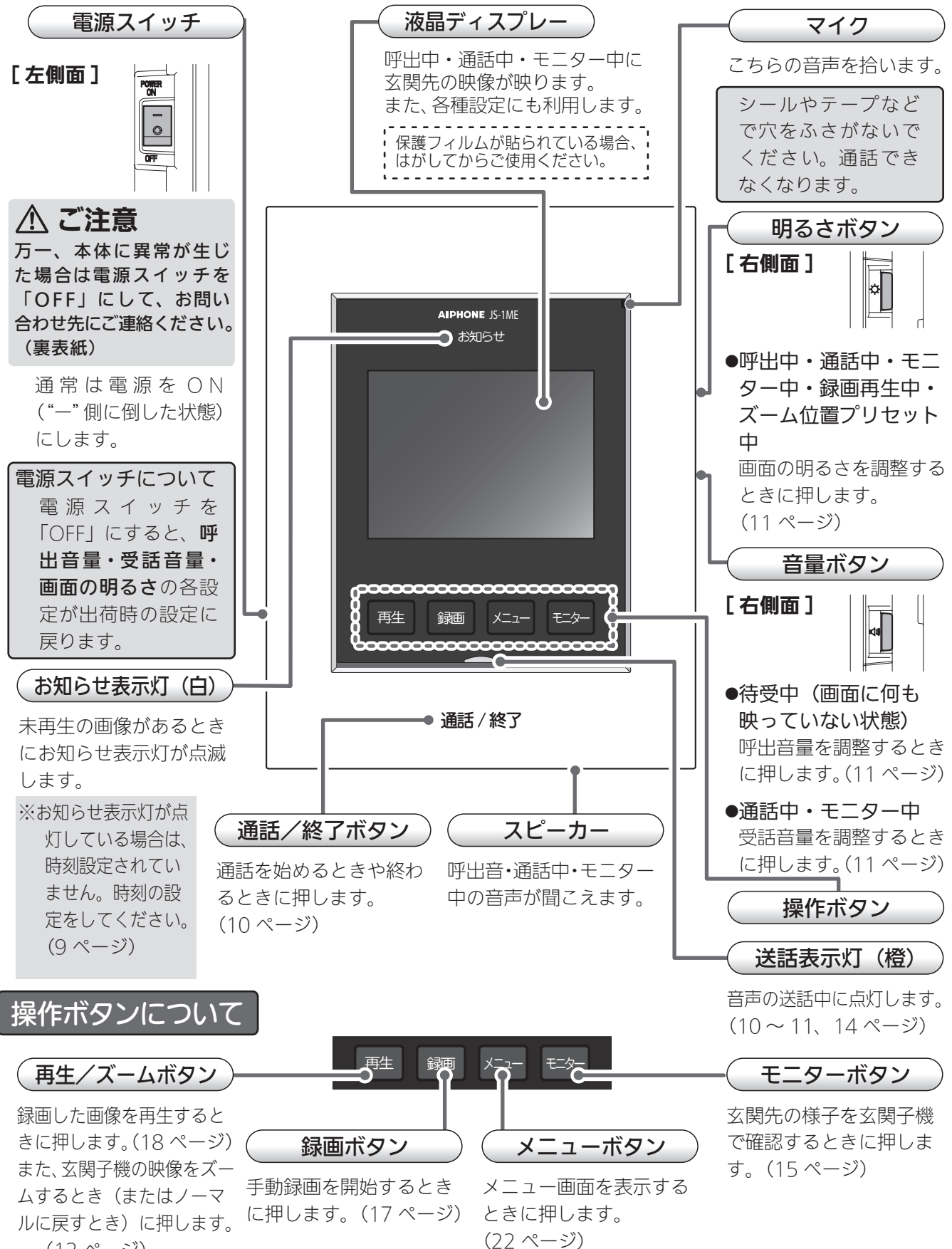

(12 ページ)

### 画面の見かた

モニター付親機の操作中は、画面に状態などを示すマーク(表示マーク)が表示されます。 画面は説明上の例です。

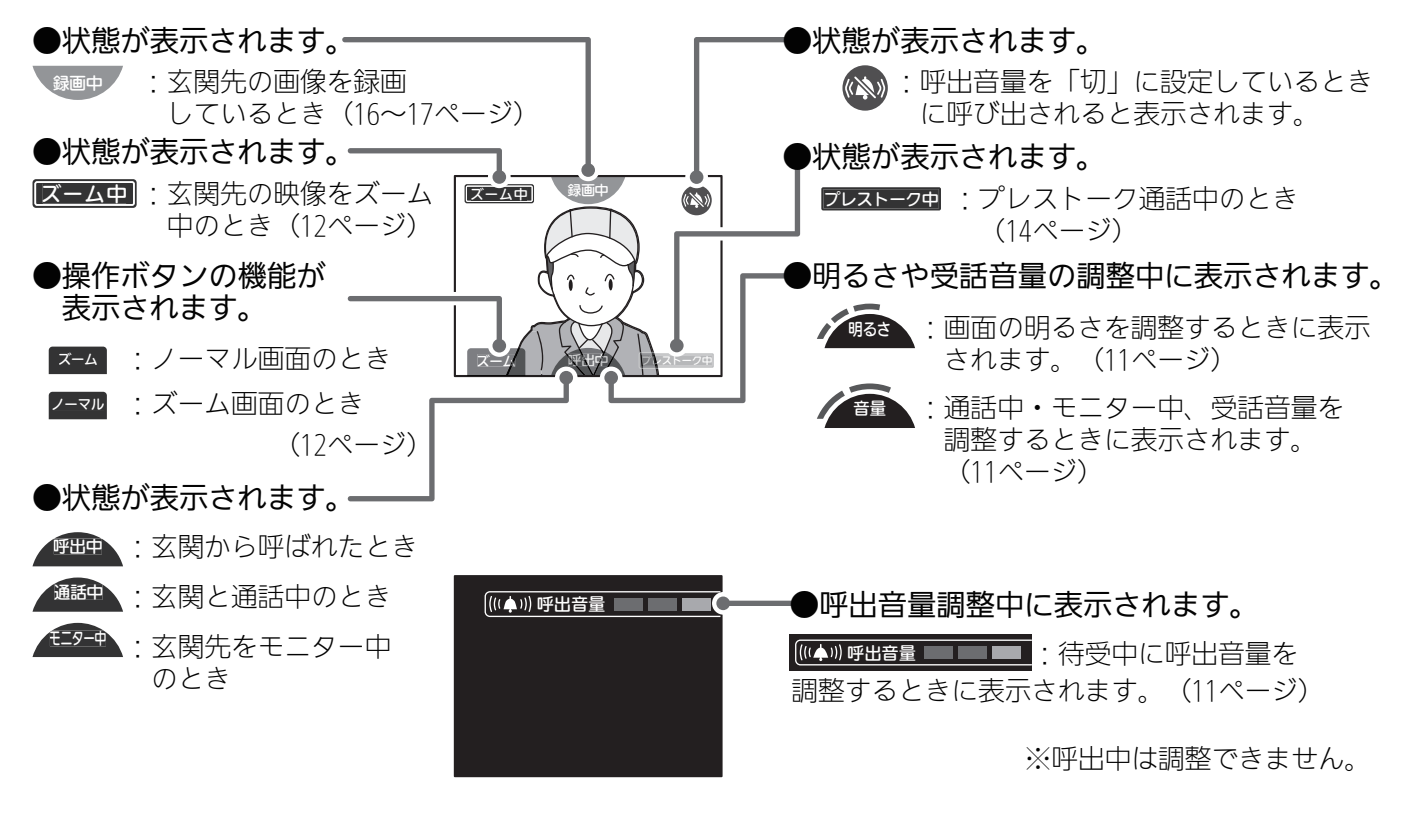

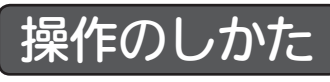

モニター付親機は表示マークを見ながら、操作ボタンを押して操作します。

タッチパネル操作ではありません。

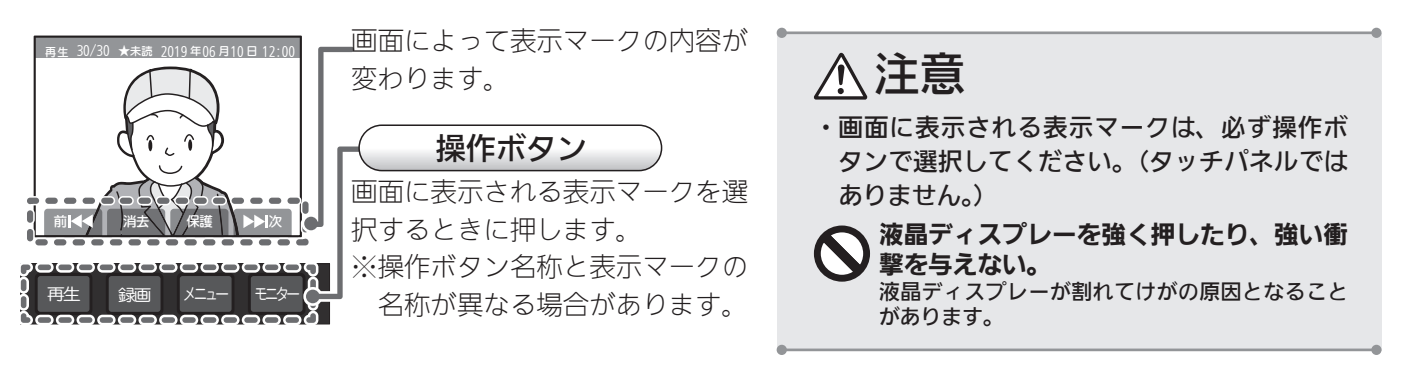

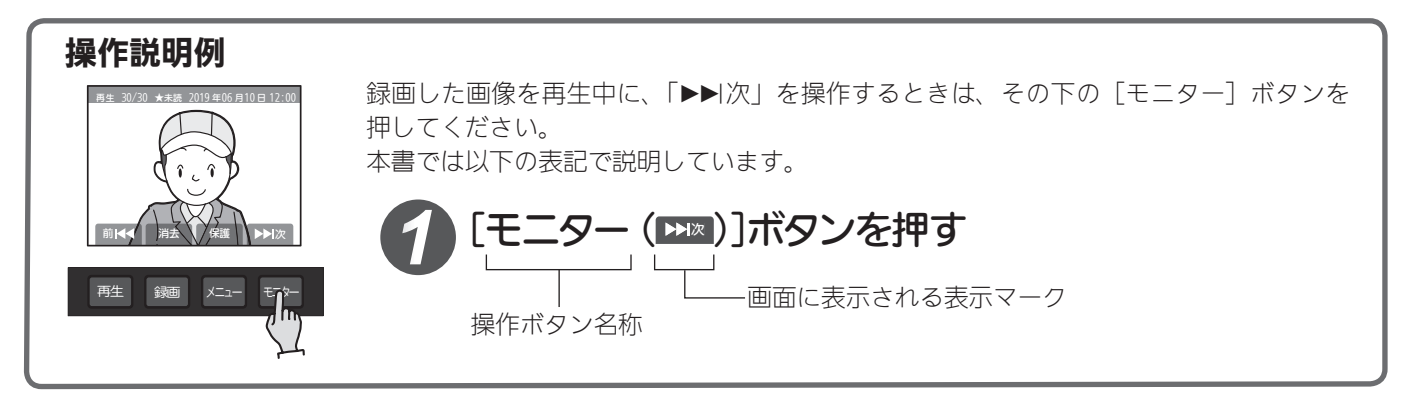

## カメラ付玄関子機(JS-DA)

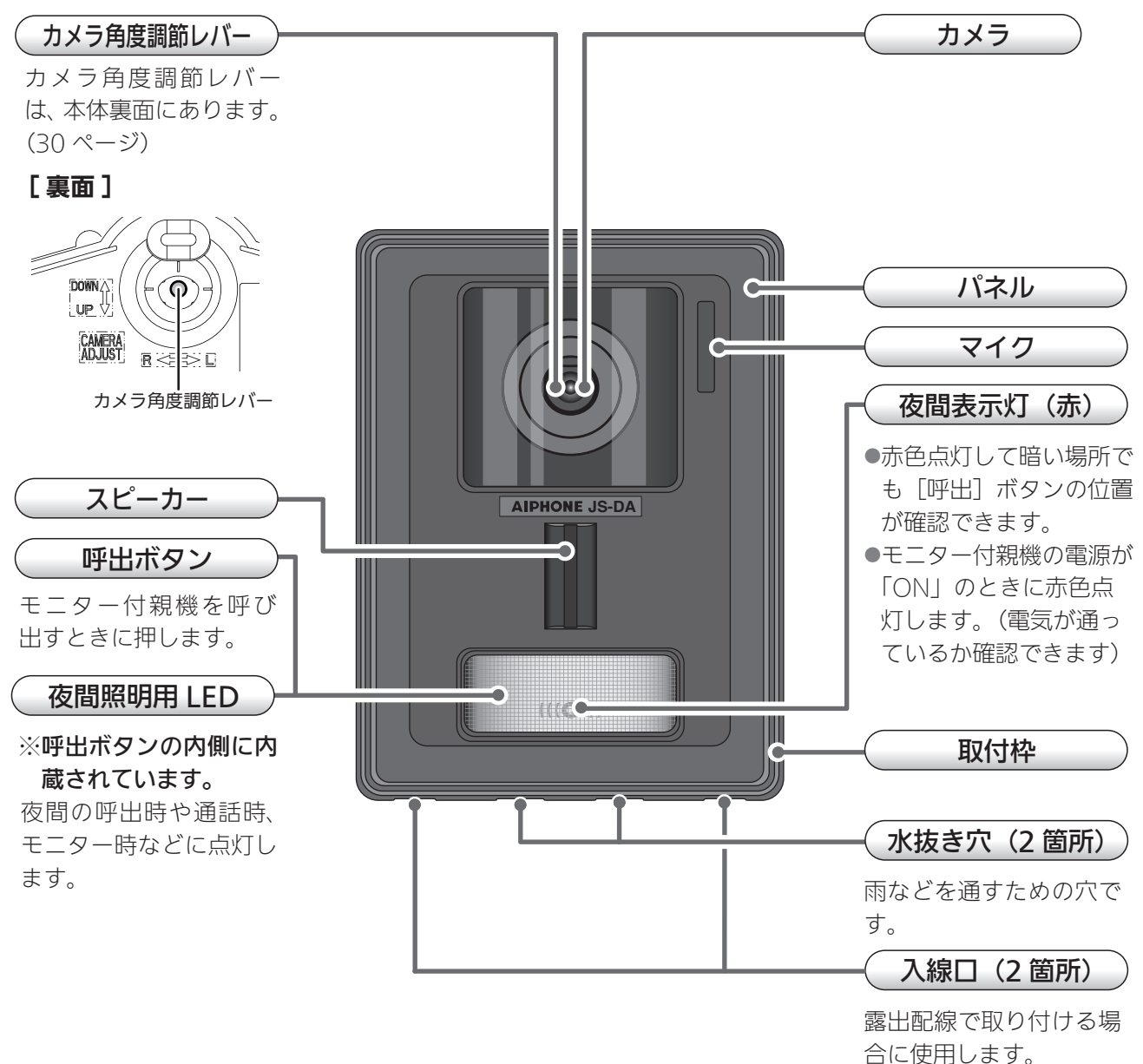

※水抜き穴、入線口は コーキング処理などで 絶対にふさがないでく ださい。

## 現在時刻を設定する

初めてご使用になる場合、最初に時刻を設定します。設定した「年・月・日・時・分」は、録画日時として 使用されます。初期設定値は「2019 01 / 01 00:00」に設定されています。

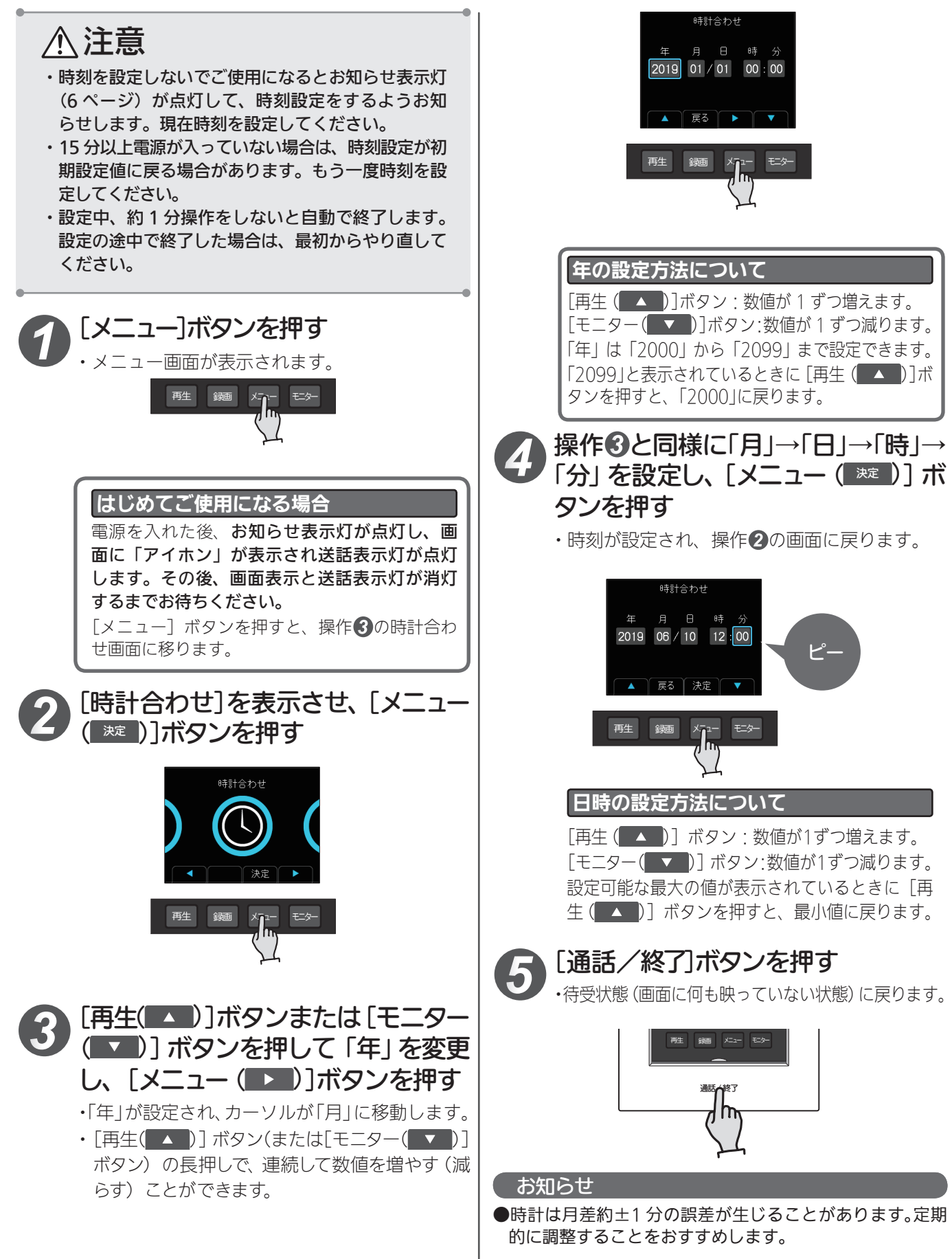

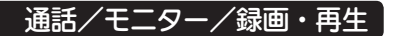

# 呼び出しを受けて、通話する

#### カメラ付玄関子機

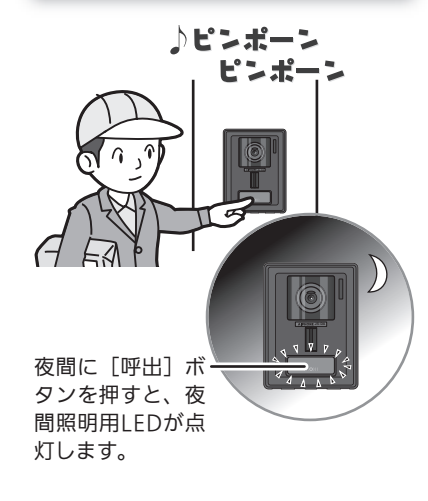

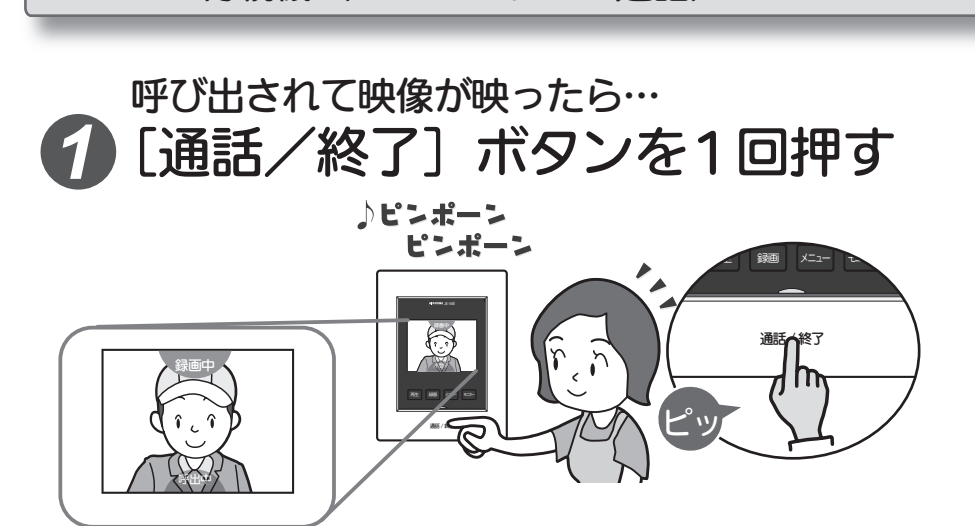

モニター付親機(ハンズフリーで通話)

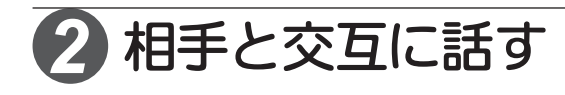

・夜間など玄関子機側の音量を下げられ ます。(24~25ページ)

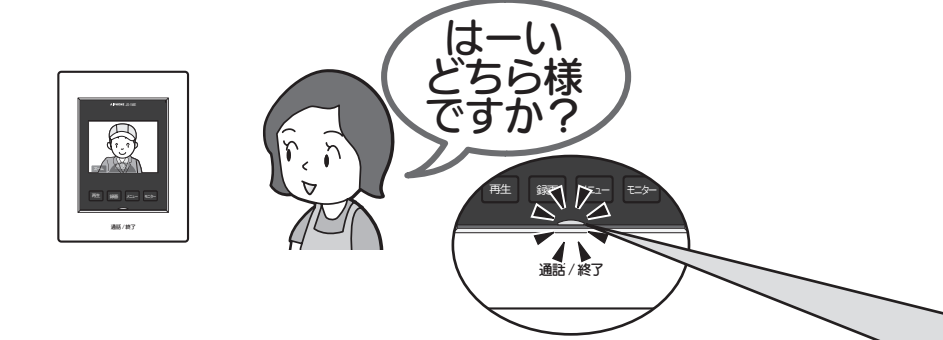

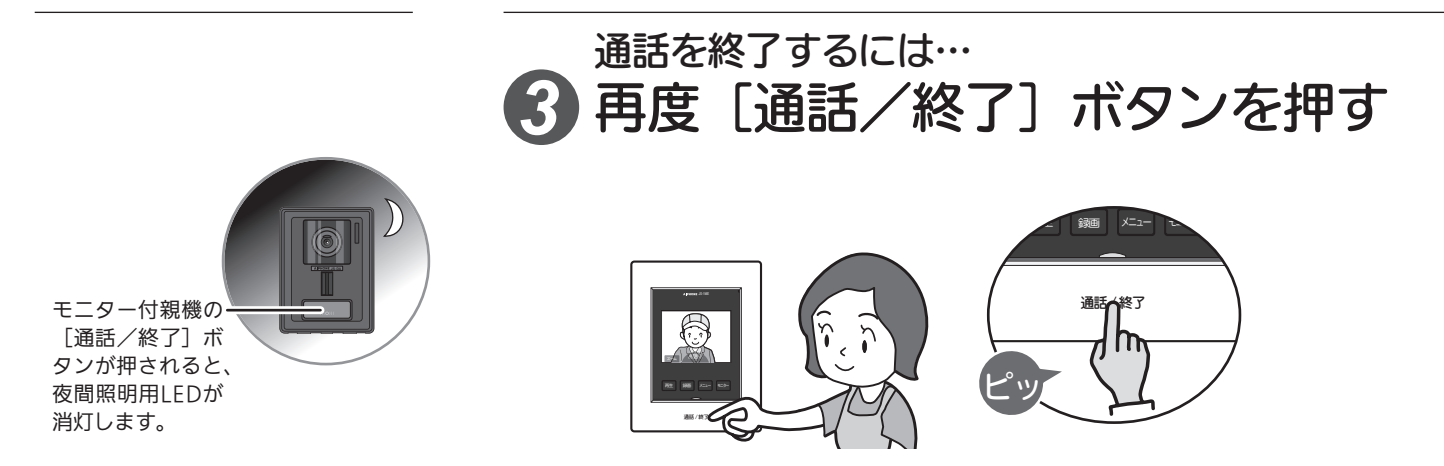

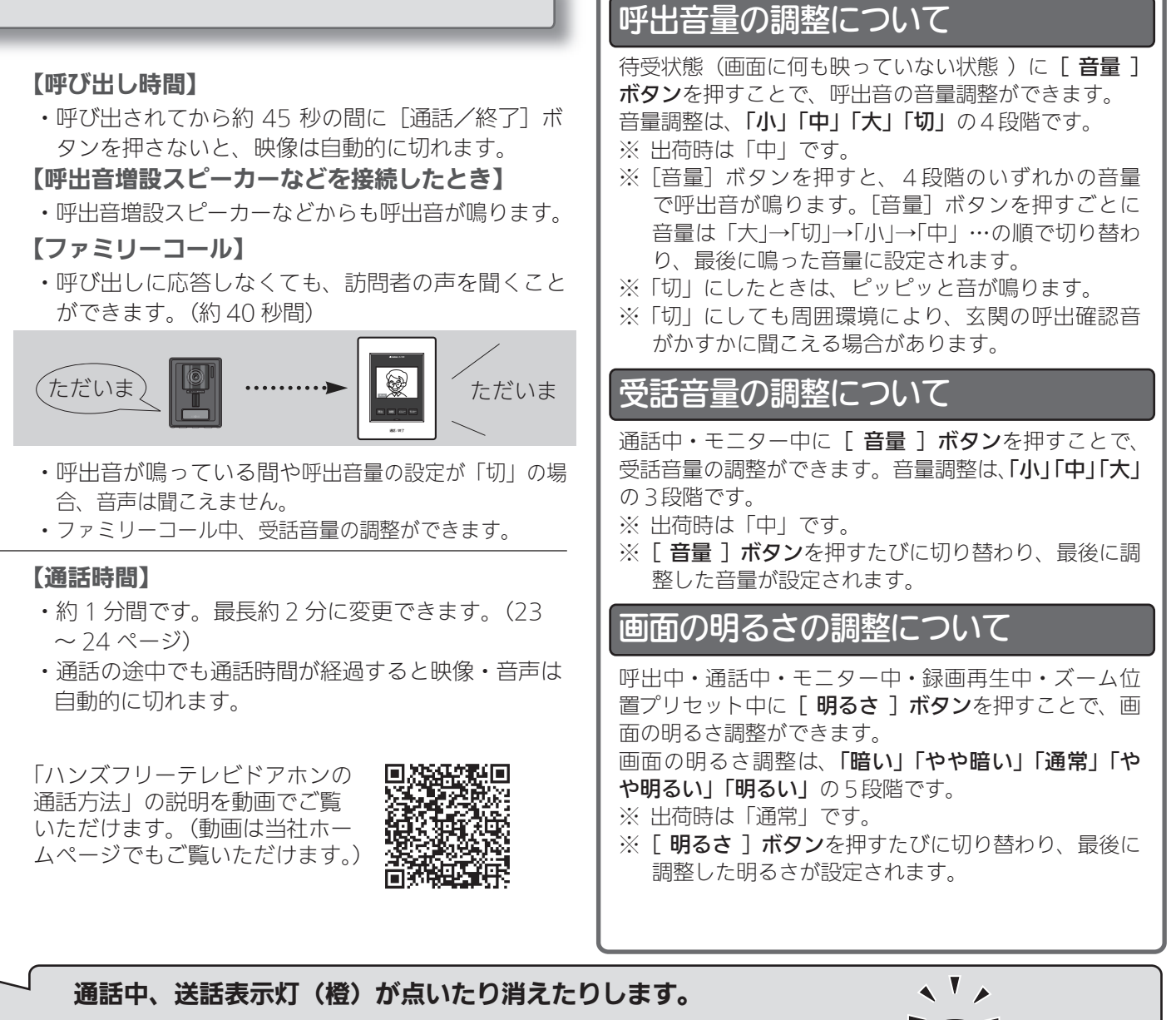

室内の声を不用意に外に漏らさないよう、
 声(音)が外に出ているときは点灯してお知らせします。
 1 話しかけると
 2 相手の声が聞こえると
 3 1 2 を交互に繰り返して、通話します

#### 【通話を終了すると】

・映像が消え、待受状態(何も映っていない状態)になります。

#### <u>お知らせ</u>

●モニター付親機から離れた場所で呼出音を聞くには、別売の呼出音増設スピーカーなどをご使用ください。

- ●玄関先の映像をズームして表示することができます。(12 ページ)
- ●玄関先から呼び出されると自動で来客者を録画します。(16 ページ)

玄関先の映像をズームする(ワンタッチズーム)

玄関先の映像をズームして表示します。 ズームする位置は、設定で変更できます。(13 ページ)

## **1** 玄関先の映像が映っているとき、 [再生(■)]ボタンを 押す

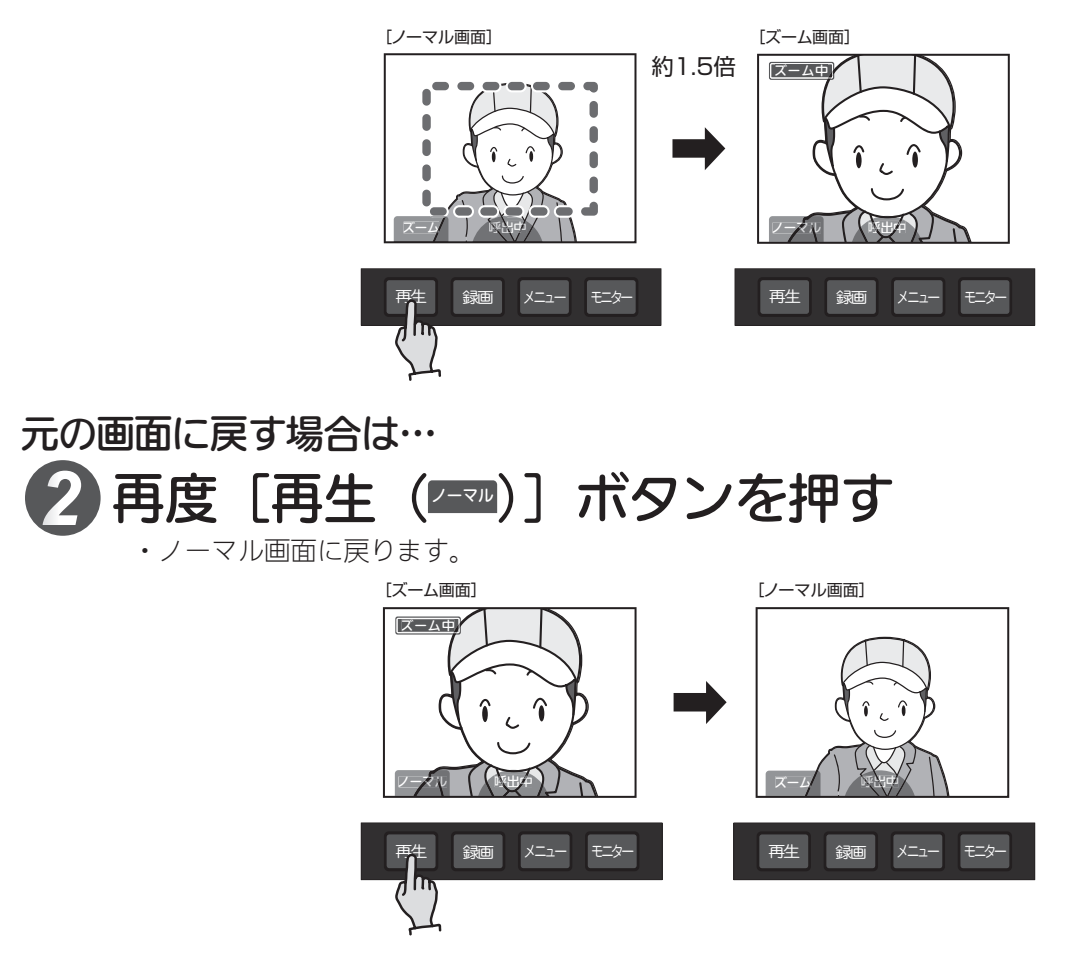

#### お知らせ

- ●ズーム位置プリセット(13ページ)で設定した位置にのみズームが可能です。
- ●ズーム画面は映像が粗くなりますが故障ではありません。
- ●ズーム中に手動録画を行うと、ズーム中の画面が録画されます。
- ●自動録画では、ノーマル画面で録画されます。(16 ページ)
- ●玄関先から呼び出されたとき、自動録画終了まで映像をズームすることはできません。

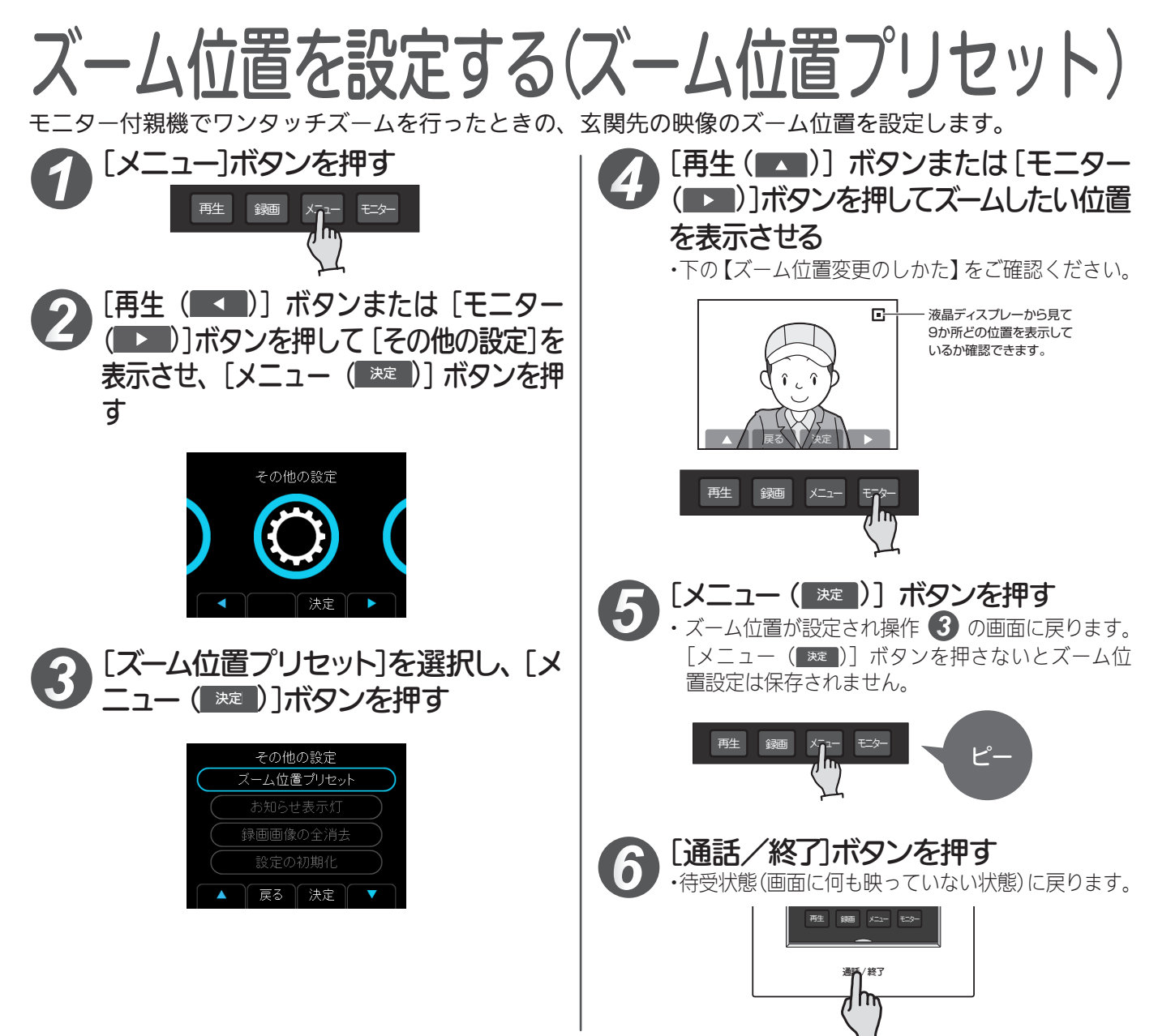

#### 【ズーム位置変更のしかた】

ズーム位置は9か所から選ぶことができます。(初期設定では「中央」に設定されています。) [再生(▲▲)] ボタンまたは[モニター(▲▲)] ボタンを押すとズーム位置が1つずつ変わります。 [再生(▲▲)] ボタン:ズーム位置を上へ移動します。(一番上で[再生(▲▲)] ボタンを押すと下のズーム位置へ移動します。) [モニター▲▲] ボタン:ズーム位置を右へ移動します。(右端で[モニター(▲▲)] ボタンを押すと左のズーム位置へ移動します。) ※モニター付親機の液晶ディスプレー上では点線の中のみが表示されます。

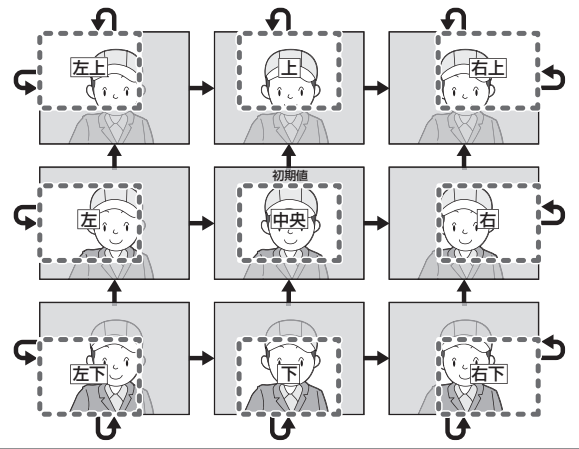

お知らせ

●玄関先から呼び出しを受けたとき、予めズーム画面を表示する設定はできません。

●ズーム位置変更中に [明るさ]ボタンを押すと画面の明るさ調整ができます。(11 ページ)

●約1 分以上操作しないと、待受状態(画面に何も映っていない状態)に戻ります。(ズーム位置設定は保存されません。)

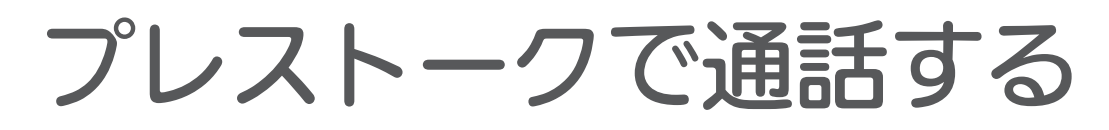

モニター付親機の周りの音が大きく(室内で犬を飼っているなど)音声が途切れるときに便利です。

① 通話中 [通話/終了] ボタンを「ピッ」と音が鳴るまで (2 秒以上) 押し続ける

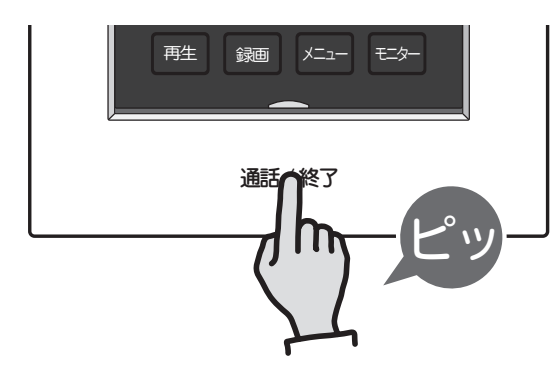

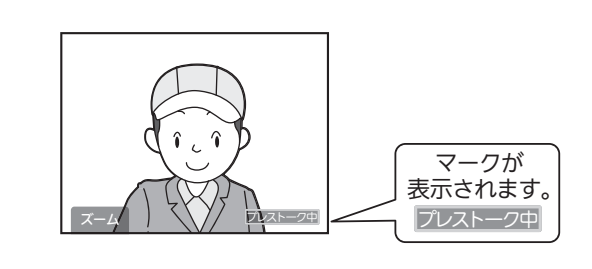

2 [通話/終了] ボタンを押し続けて話す、離して聞く を繰り返す

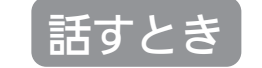

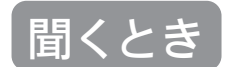

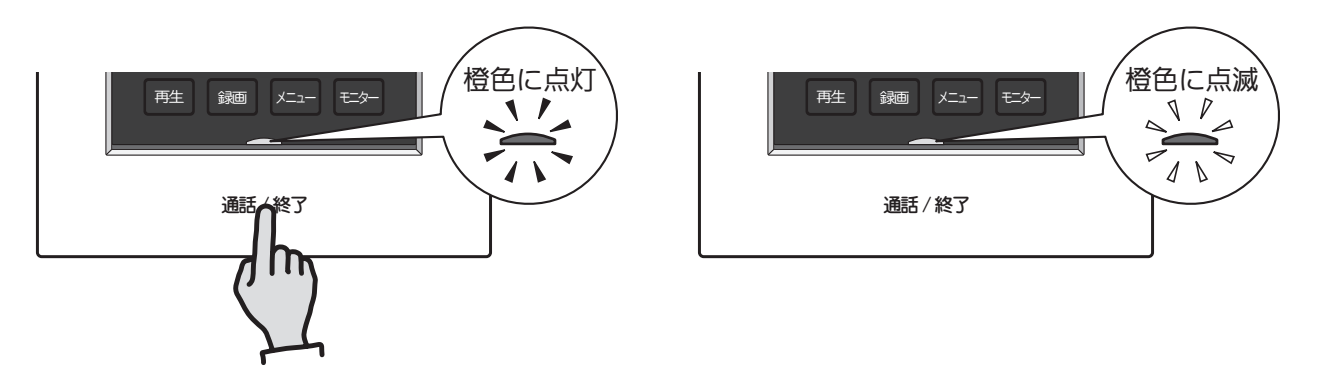

### プレストーク通話を終了するには… 3 [通話/終了] ボタンを1回押す

・映像が消え、待受状態(何も映っていない状態)になります。

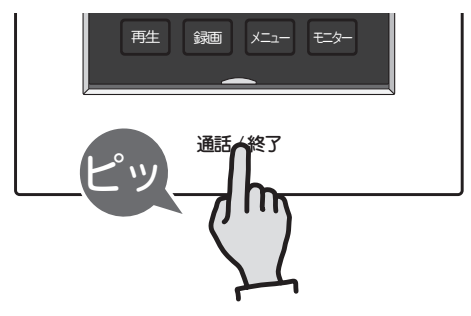

#### お知らせ

●通話中、プレストーク通話からハンズフリー通話へ戻すことはできません。

●プレストーク通話が終了すると、プレストークは解除されます。

## 玄関先の様子を見る(モニターする)

物音がしたときなど玄関先の様子を確認したいとき、玄関先の様子を液晶ディスプレーに映し、音声を聞く ことができます。

[通話/終了] ボタンを押すまでは、こちらの声は玄関先に聞こえません。

モニター中、受話音量、画面の明るさを調整できます。(11 ページ)

### 

- ・玄関先の様子が映り、外の声が聞こえます。
- ・モニターの途中でも、約2分経過すると映像・音声は自動的に 切れます。
- ・モニター時は周囲音を聞き取るため、ノイズカット機能が動作 せず、通話時よりもノイズが聞こえる場合があります。
- ・モニター付子機 (オプション) が通話中、または、モニター中に[モ ニター] ボタンを押すと、「ピッピッピッ」と注意音が鳴ります。

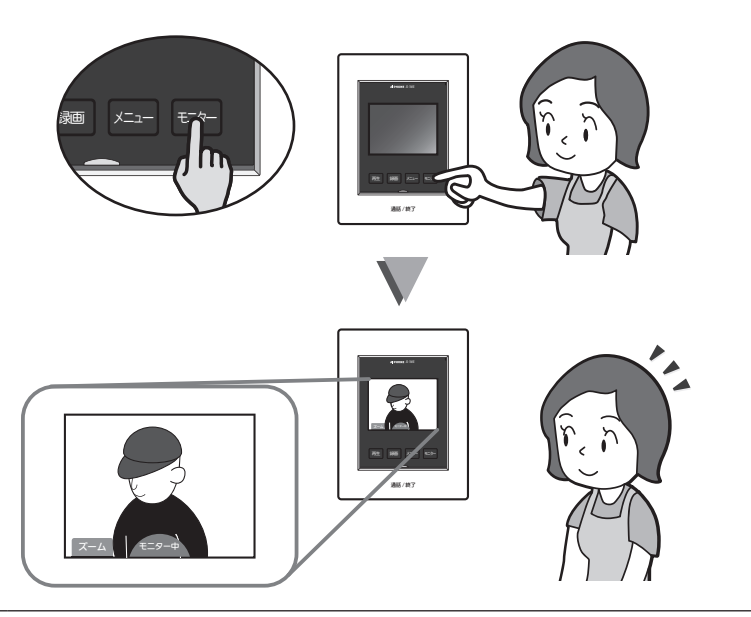

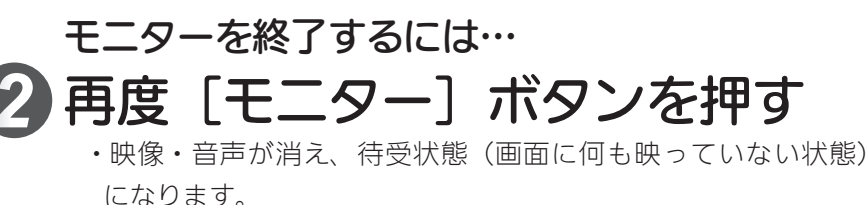

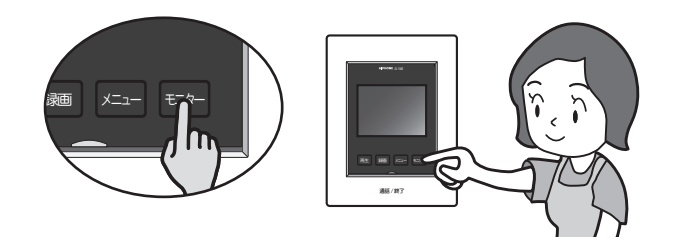

夜間照明用 LED について

●夜間に、モニター付親機の [モニター]ボタンを押すと、夜間照明用LED が点灯します。

●モニター中に再度 [モニター]ボタンを押す、または通話中に [通話/終了]ボタンを押して通話を終了すると、夜間照明用LED が消灯します。

●呼出中・通話中・モニター中に夜間照明用LED を消灯することはできません。

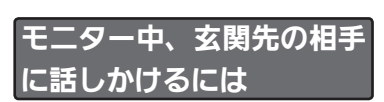

話しかけるには…

[通話/終了] ボタンを1 回押して、話しかける

- ・「ピッ」と音が鳴り、相手と 通話ができます。
- ※待受状態(画面に何も映って いない状態)でも、[通話/ 終了]ボタンを1回押すこと で同様に通話ができます。

#### 通話を終了するには…

再度 [通話/終了] ボタン を押す

・「ピッ」と音が鳴り、映像が 消え、通話も終了します。

## 玄関先の画像を自動で録画する(自動録画)

玄関先から呼び出されると、最大 30 件(自動録画と手動録画の合計件数)まで来客者を自動で録画します。 31 件以上になると、録画日時の古いものから上書きされます。 玄関先から呼び出されると 1 件あたり静止画 1 枚を録画します。(録音はしません。)

## 

・録画中は画面中央上に 録画中 のマークが表示されます。

・呼び出されてから約2秒後に録画します。

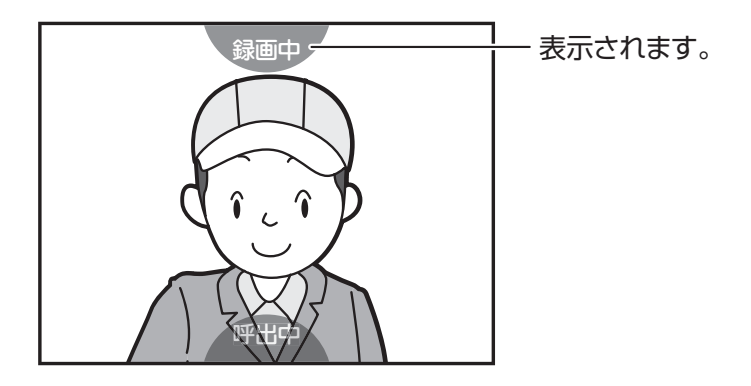

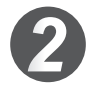

呼び出しに応答しなかったときは… お知らせ表示灯(白)が点滅する

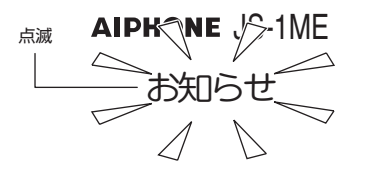

・未再生画像があることをお知らせします。

・[再生]ボタンを押すと、再生します。(18 ページ)

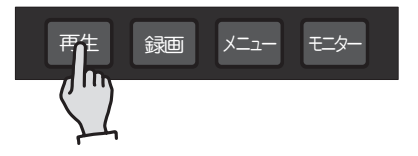

#### お知らせ

●自動録画機能をキャンセルすることはできません。

- ●モニター中(15ページ)の画面は自動録画されません。手動録画(17ページ)してください。
- ●呼び出しに応答したときは、録画した画像は再生済み扱いになります。
- ●モニター中にズーム画面を表示しているとき、玄関先から呼び出されると、自動でノーマル画面に戻り自動録画します。 ●お知らせ表示灯は、点滅しないよう設定を変更できます。(26 ページ)

## 玄関先の画像を手動で録画する(手動録画)

玄関先からの呼出中、玄関先との通話中、玄関先をモニター中に、録画ボタンを押すと1件あたり静止画 1枚を録画します。(録音はしません。)

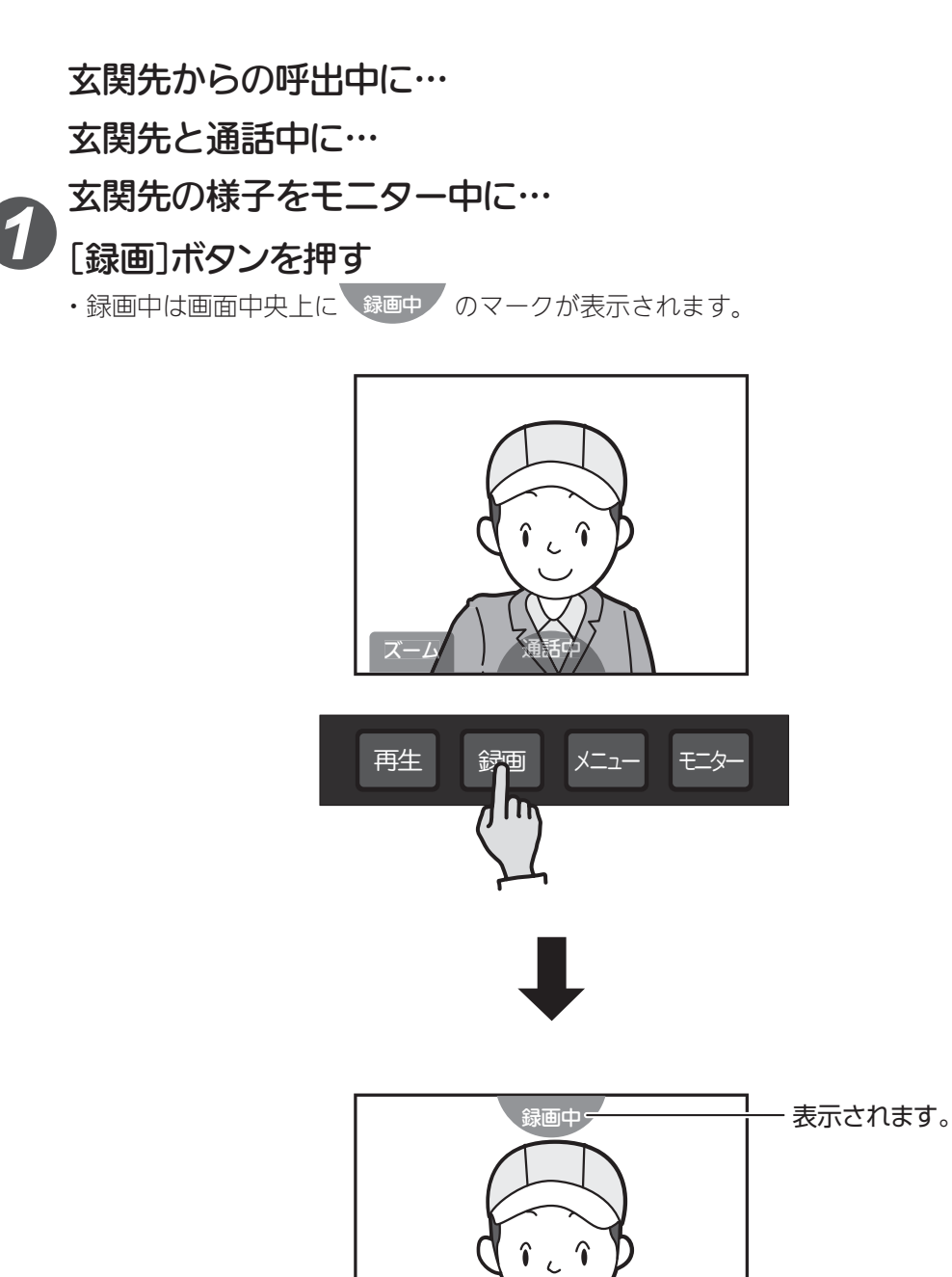

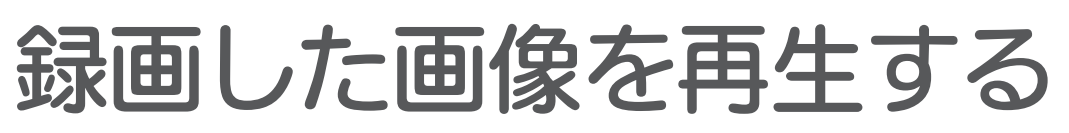

留守中などに自動録画された未再生画像があると、お知らせ表示灯が白色に 点滅してお知らせします。

お知らせ表示灯は、点滅しないよう設定を変更できます。(26 ページ)

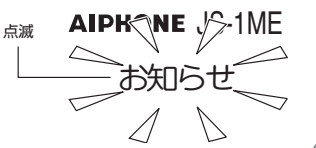

### <u>∧</u>注意

- ・未再生画像が複数件あった場合、1件でも再生操作が行なわれると、未再生画像があってもお知らせ表示灯は消灯します。
- ・録画画像は設定された録画日時をもとに、新しい日時順に表示されます。
  - 画像を再生するときは…

#### 待受状態で[再生]ボタンを押す

- ・日時の最も新しい画像が表示されます。
- ・再生中は画面左上に 再生 と表示されます。
- ・画像がない場合は、「① 再生画像がありません。」と表示されます。

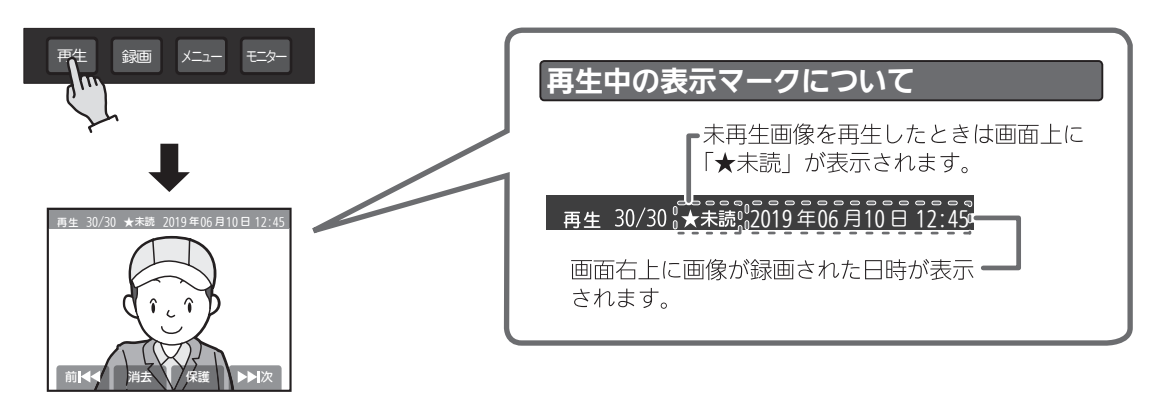

再生中の操作について

(20 ページ)

します。(19ページ)

[メニュー( <sup>₩</sup> )] ボタン: 録画した画像を1件保護

[モニター (▶▶▷)] ボタン:一つ古い画像を表示します。

[再生(■≤≤)]ボタンまたは[モニター(▶≥≥)]ボタンを押して、確認したい画像を表示する

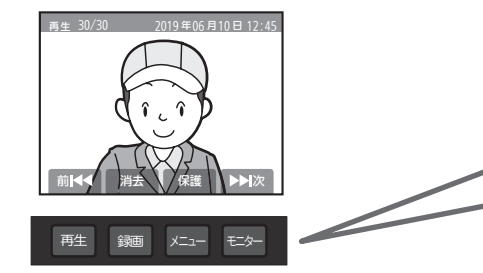

画像の再生を終了するには…

 通話/終了]ボタンを押す

・待受状態(画面に何も映っていない状態)に戻ります。

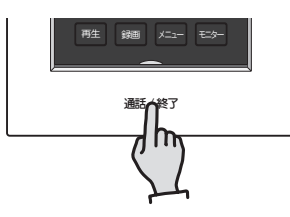

#### お知らせ

●約1分以上操作しないと、自動的に終了します。

●再生中に玄関先から呼び出されると、呼出音が鳴り、再生が強制終了され呼出中になります。 ● 魯原原像の / スリー / ブー / の切り持ちはできませ /

●録画画像のノーマル/ズームの切り替えはできません。

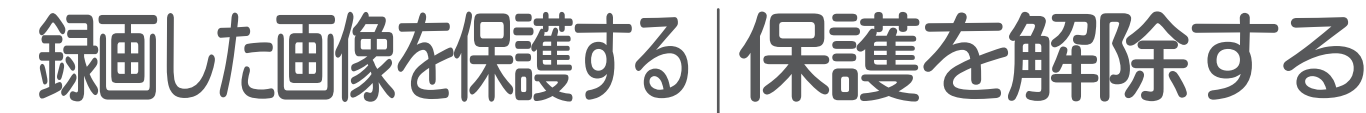

録画した画像を保護すると、録画件数を超えた場合 でも上書きされません。 保護件数は最大10件です。

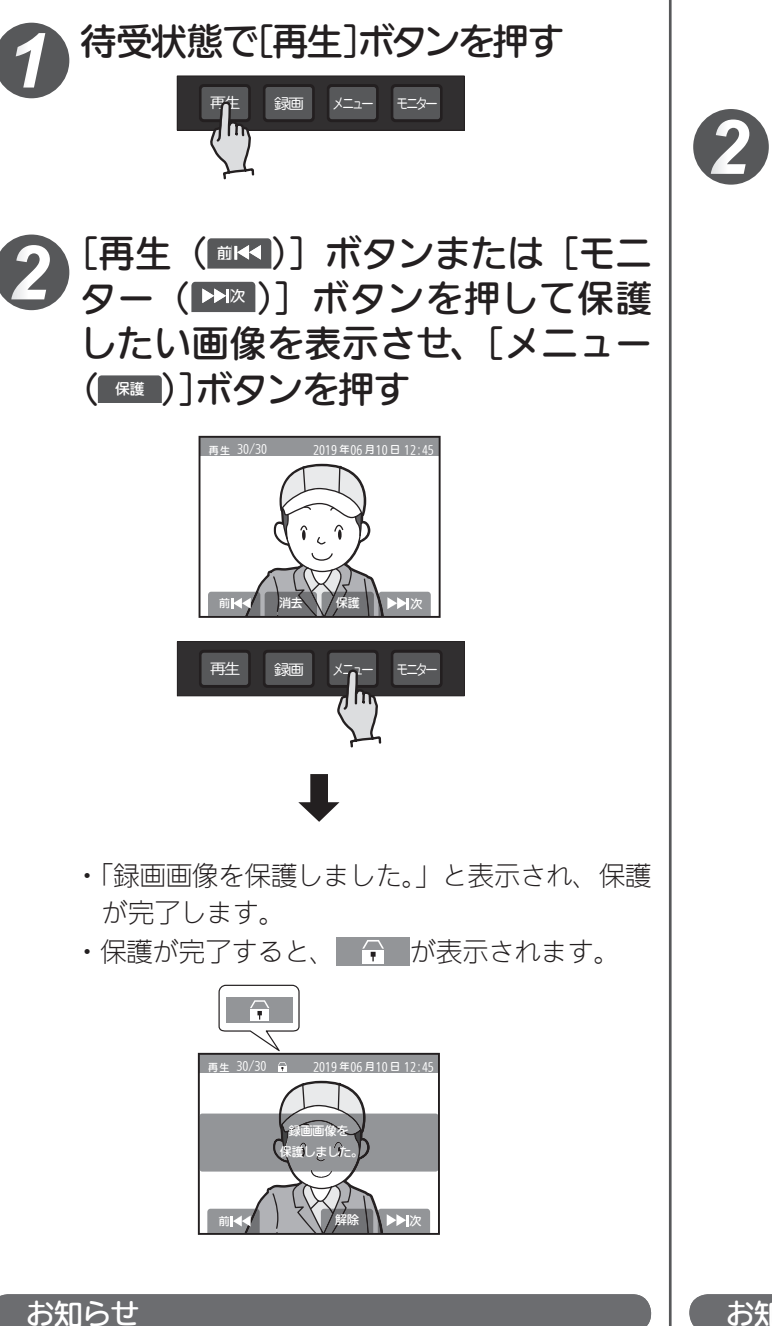

●保護件数が11 件以上になると「保護できるのは10 件ま でです。いずれかの保護を解除してからやりなおしてくだ さい。」と表示されます。不要な画像の保護を解除してくだ さい。

待受状態で「再生]ボタンを押す

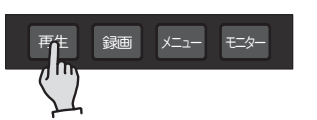

- ター(▶∞)〕ボタンを押して保護を 解除したい画像を表示し、「メニュー (
  解除))ボタンを押す
  - の表示のある(保護設定済み)画像を選 択してください。

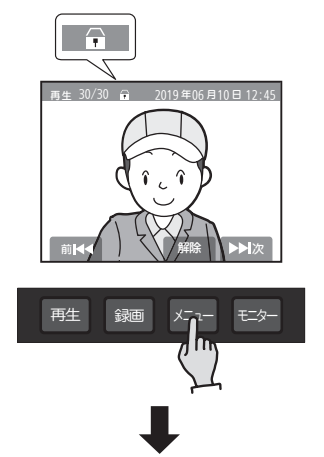

- ・「録画画像の保護を解除しました。」と表示され、 保護が解除されます。
- ・保護が解除されると、 🕞 が消えます。

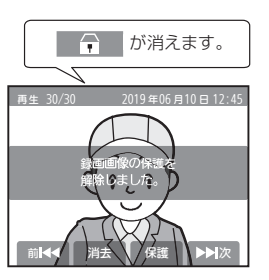

#### お知らせ

●保護解除で画像は消去されませんが、録画件数が31件以 上になると、録画日時の古いものから自動的に上書きされ ます。

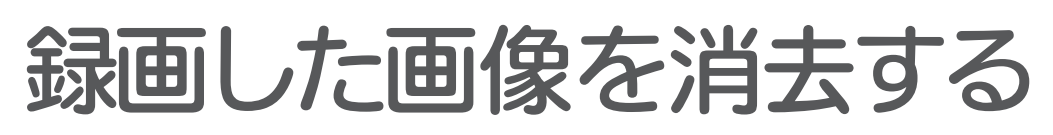

録画した画像を消去します。

録画画像の消去には、録画した画像を1件ずつを消去する方法と、全ての録画した画像を消去する方法が あります。

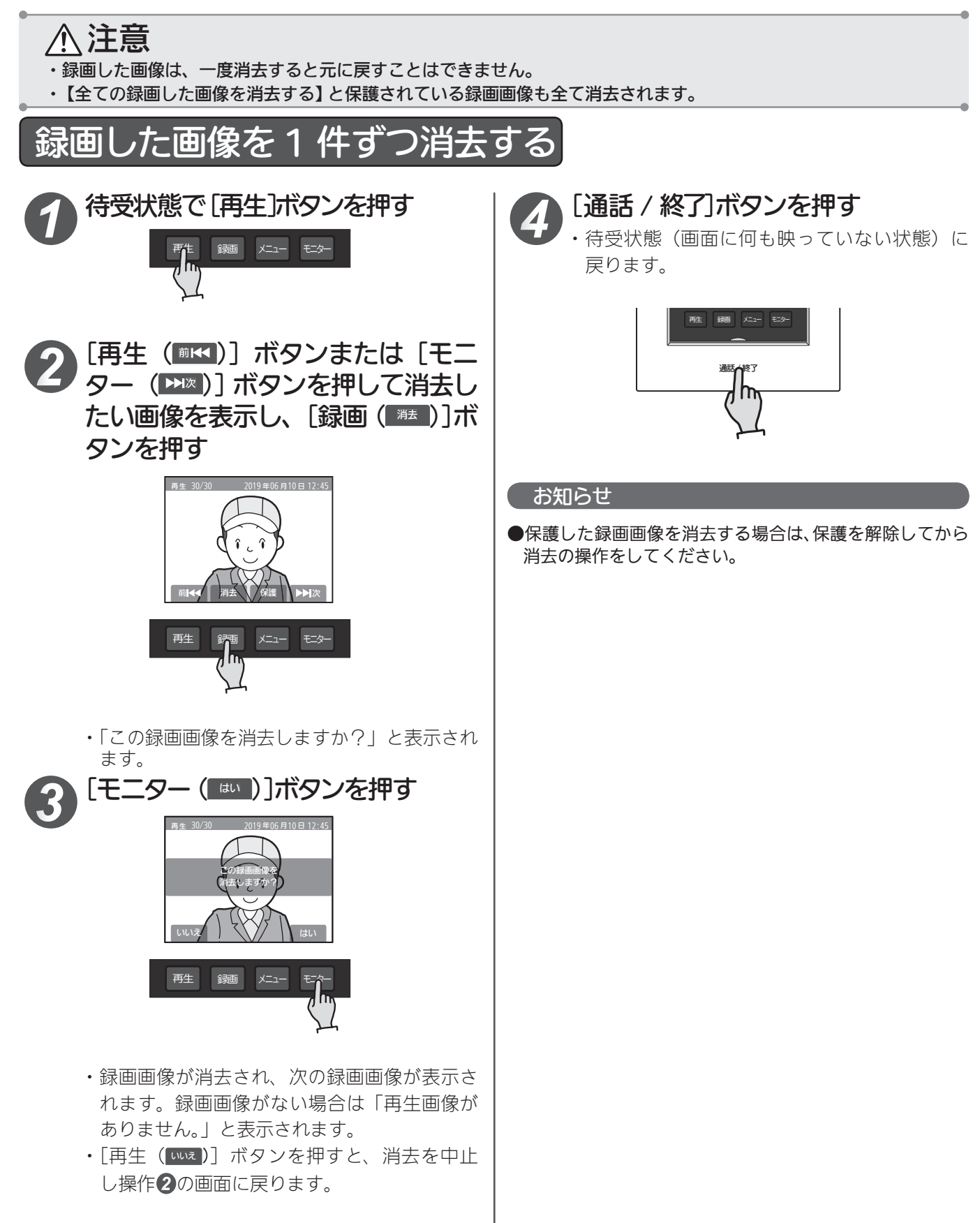

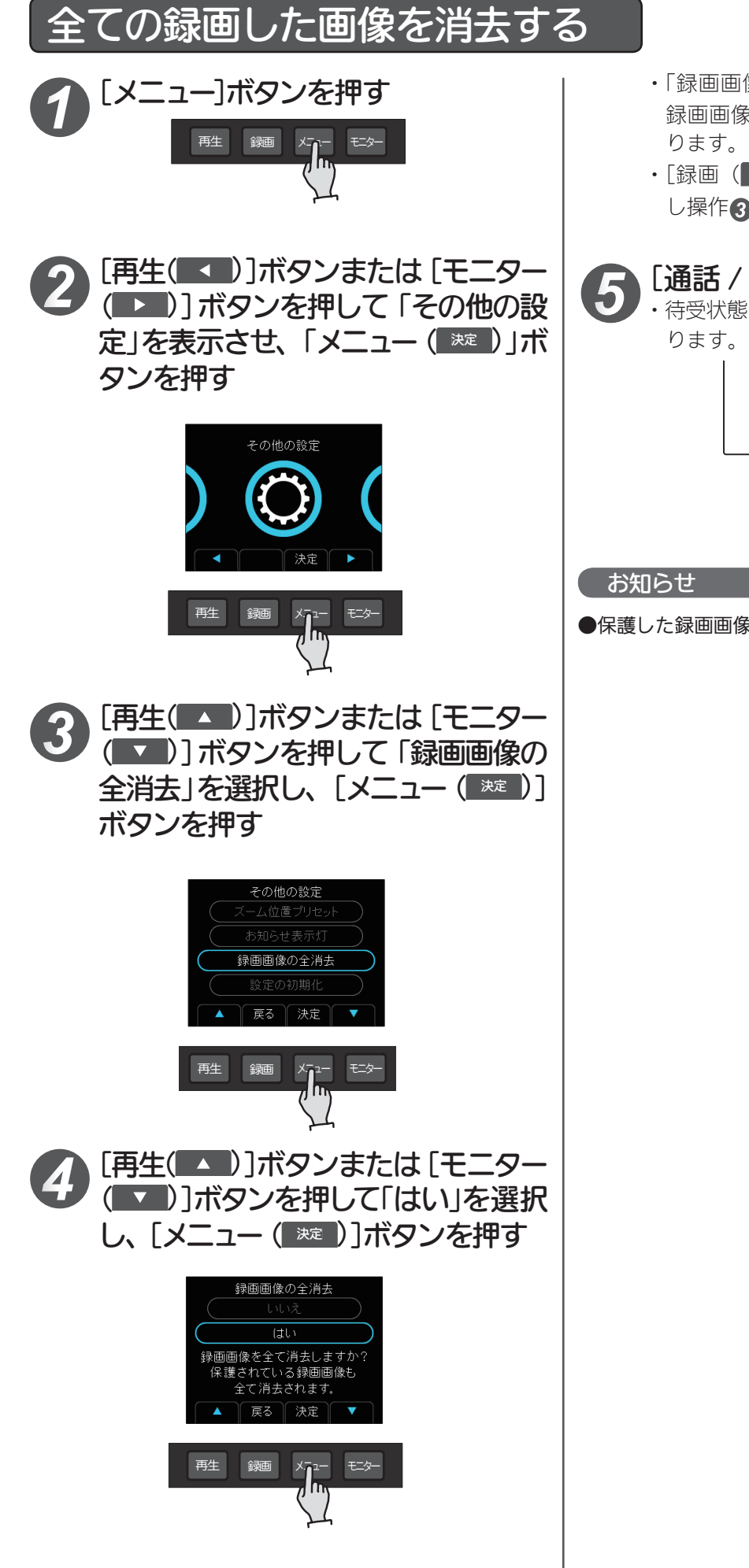

- ・「録画画像を消去中です…」と表示された後、 録画画像が全て消去され、操作③の画面に戻 ります。
- ・[録画(■ R<sup>∞</sup>] ボタンを押すと、消去を中止 し操作3の画面に戻ります。

#### ■ [通話 / 終了]ボタンを押す

・待受状態(画面に何も映っていない状態)に戻 ります。

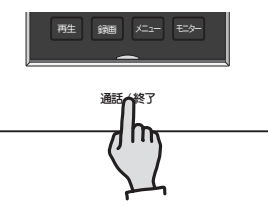

●保護した録画画像も同時に消去されます。

## 各機能の設定

#### モニター付親機の各機能の設定を変更できます。呼出音量、受話音量、画面の明るさの調整は 11 ページをご確認ください。

| メニュー   | 項目名        | 内容                                                                  | 参照 |
|--------|------------|---------------------------------------------------------------------|----|
| 時計合わせ  | _          | 2019 01/01 00 : 00                                                  | 9  |
| 呼出音の設定 | 音色         | ♪1 (ピンポーン ピンポーン)・♪2 (ピンポンパン ピンポンパン ピンポンパン ピンポンパン)・♪3 (ピンポンパンポーン) ※2 | 22 |
|        | 呼出回数       | 1回・3回・連続(約45秒間) ※2                                                  | 23 |
| 通話の設定  | 通話時間       | 1分・2分 ※2                                                            | 23 |
|        | 玄関送話音量調節   | 標準(常時)・小(常時)・小(時間帯指定時) ※2                                           | 24 |
| その他の設定 | ズーム位置プリセット | 玄関先の映像の中からズームする位置を設定します。9か所から選択(中央)                                 | 13 |
|        | お知らせ表示灯    | 点滅する・点滅しない                                                          | 26 |
|        | 録画画像の全消去   | 録画画像を全て消去します。                                                       | 21 |
|        | 設定の初期化     | 設定のみ・設定+録画画像の全消去                                                    | 27 |

※1 が出荷時の設定です。 ※2 モニター付子機も連動して設定されます。

## 呼出音の設定をする

#### 【呼出音の音色を変更する】

玄関先から呼び出されたときの呼出音の音色を変更できます。 初期設定は「♪ 1」に設定されています。

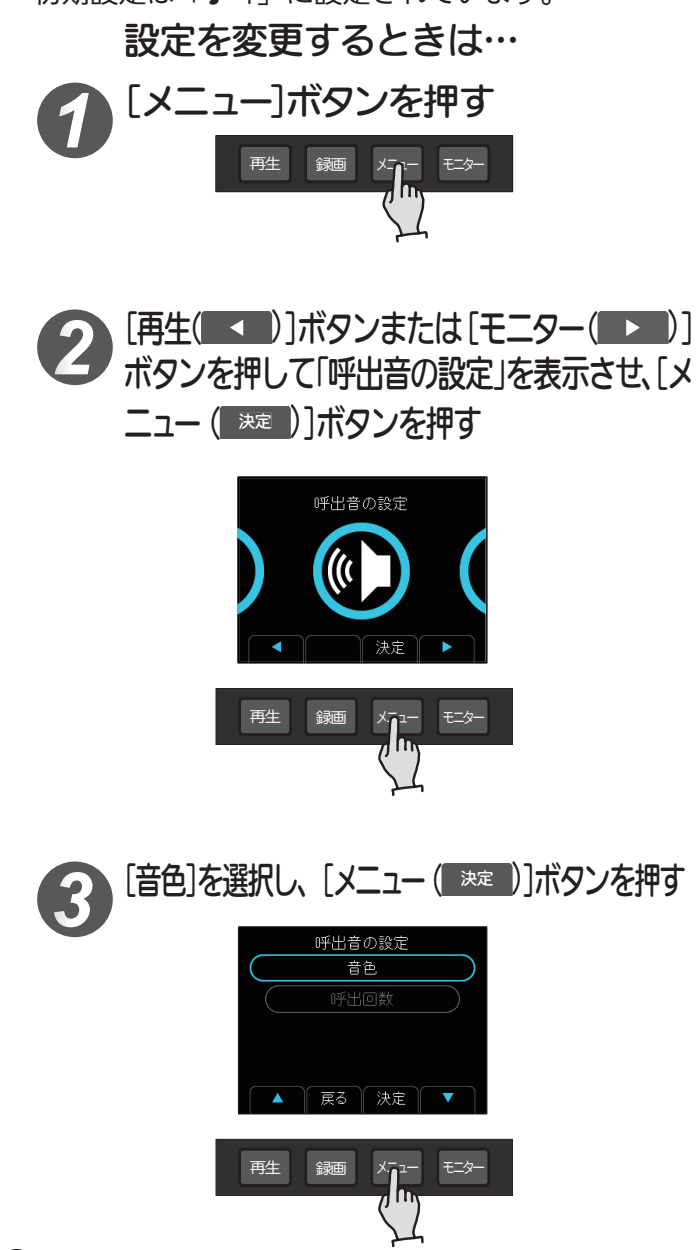

- ④ [再生(▲)]ボタンまたは [モニター
   (▼)]ボタンを押して設定内容を選択し、[メニュー(<sup>∞</sup>)] ボタンを押す
  - 「♪ 1」、「♪ 2」、「♪ 3」から選択します。(選 択すると呼出音が鳴ります。<sup>\*\*</sup>)
     ※呼出音量が「切」に設定されている場合は鳴 動しません。

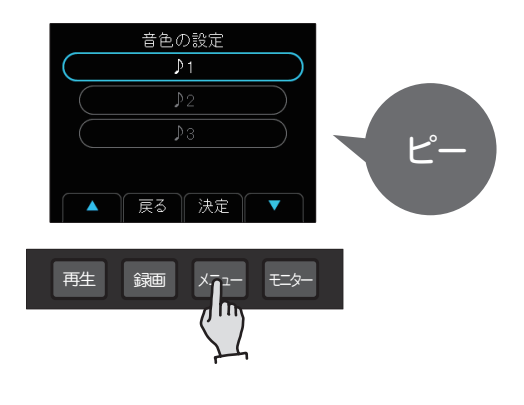

・項目の設定変更が完了すると操作**3**の画面に戻ります。

#### [通話/終了]ボタンを押す

・待受状態(画面に何も映っていない状態)に戻 ります。

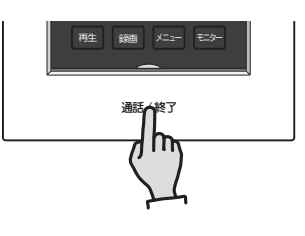

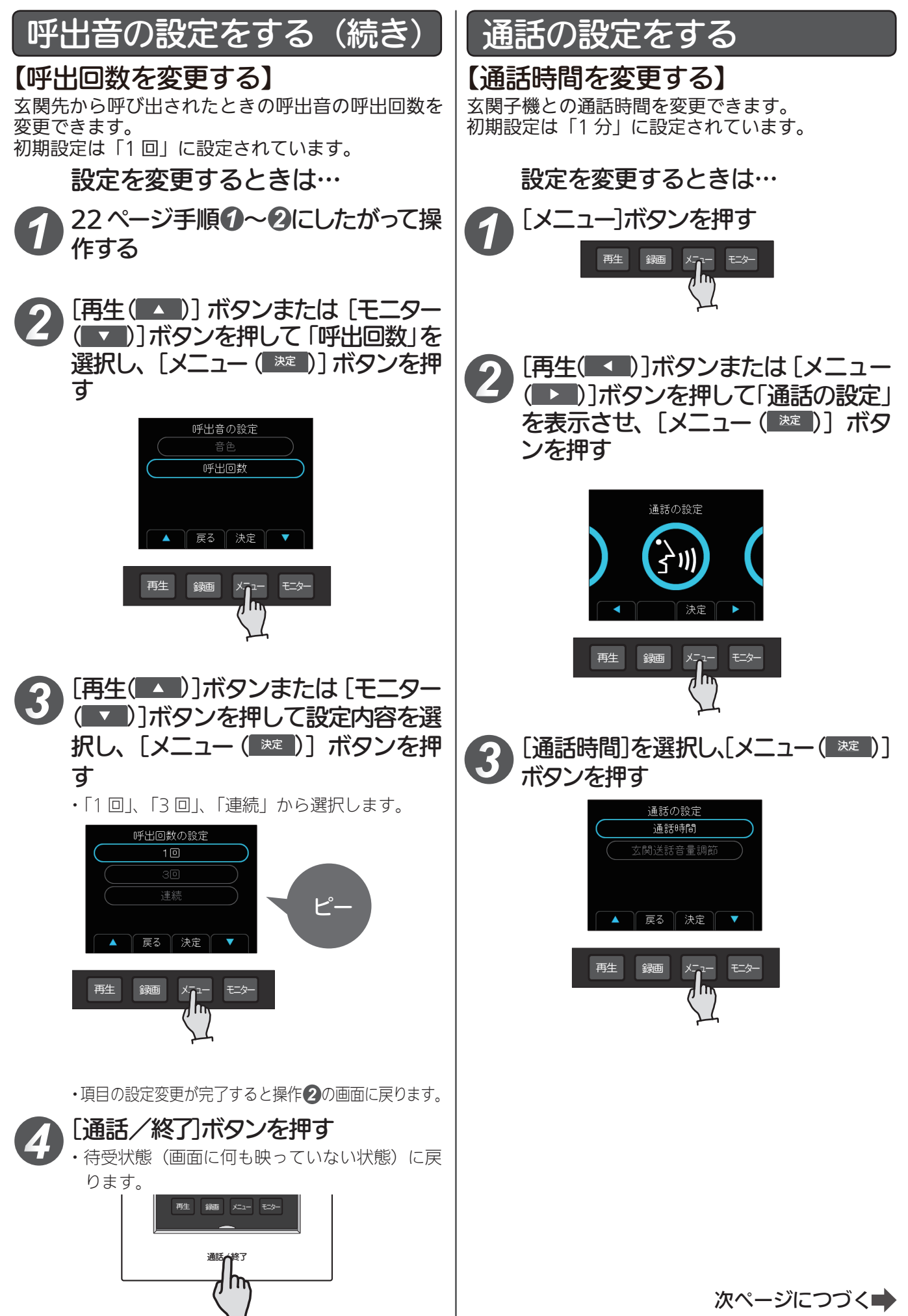

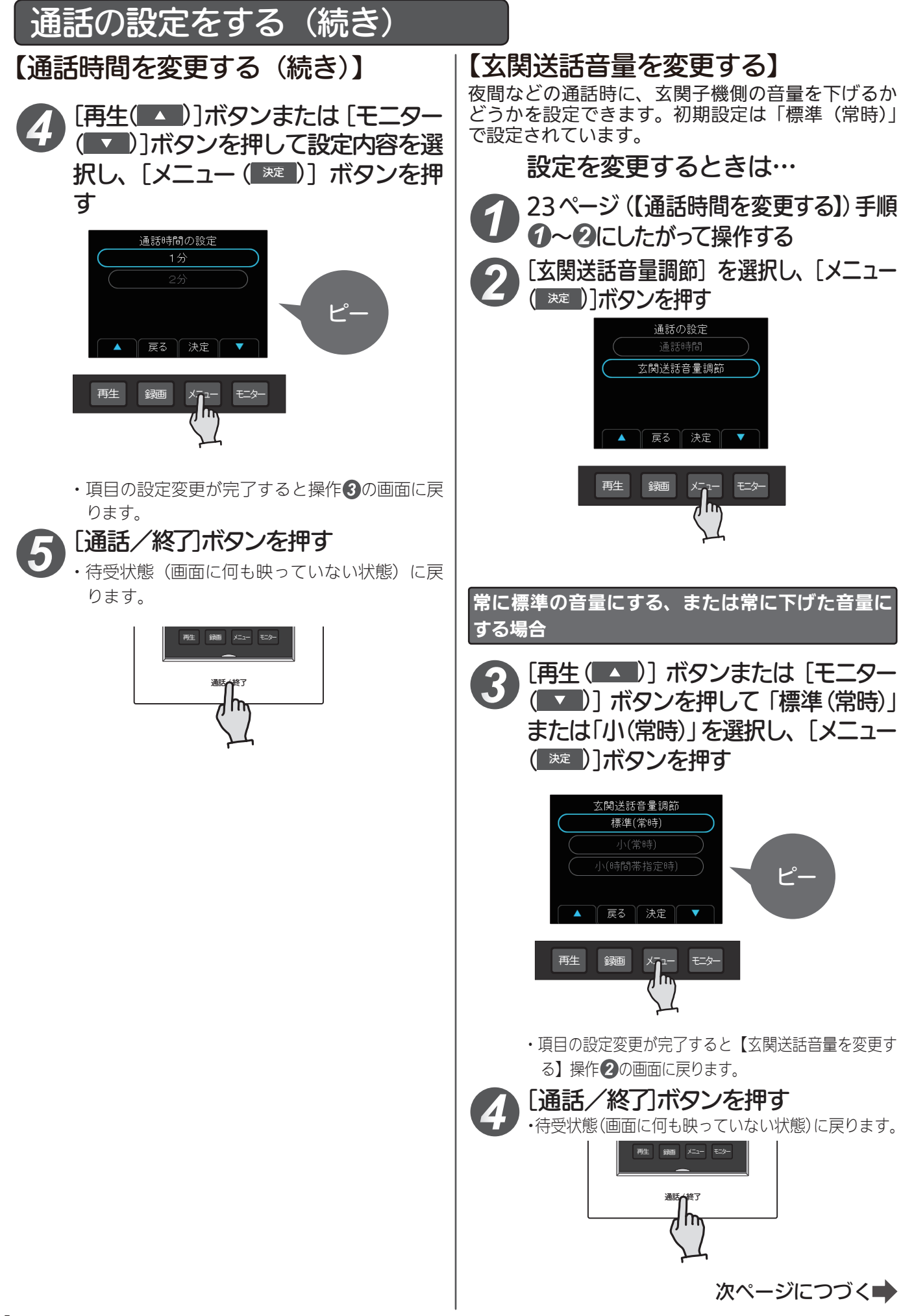

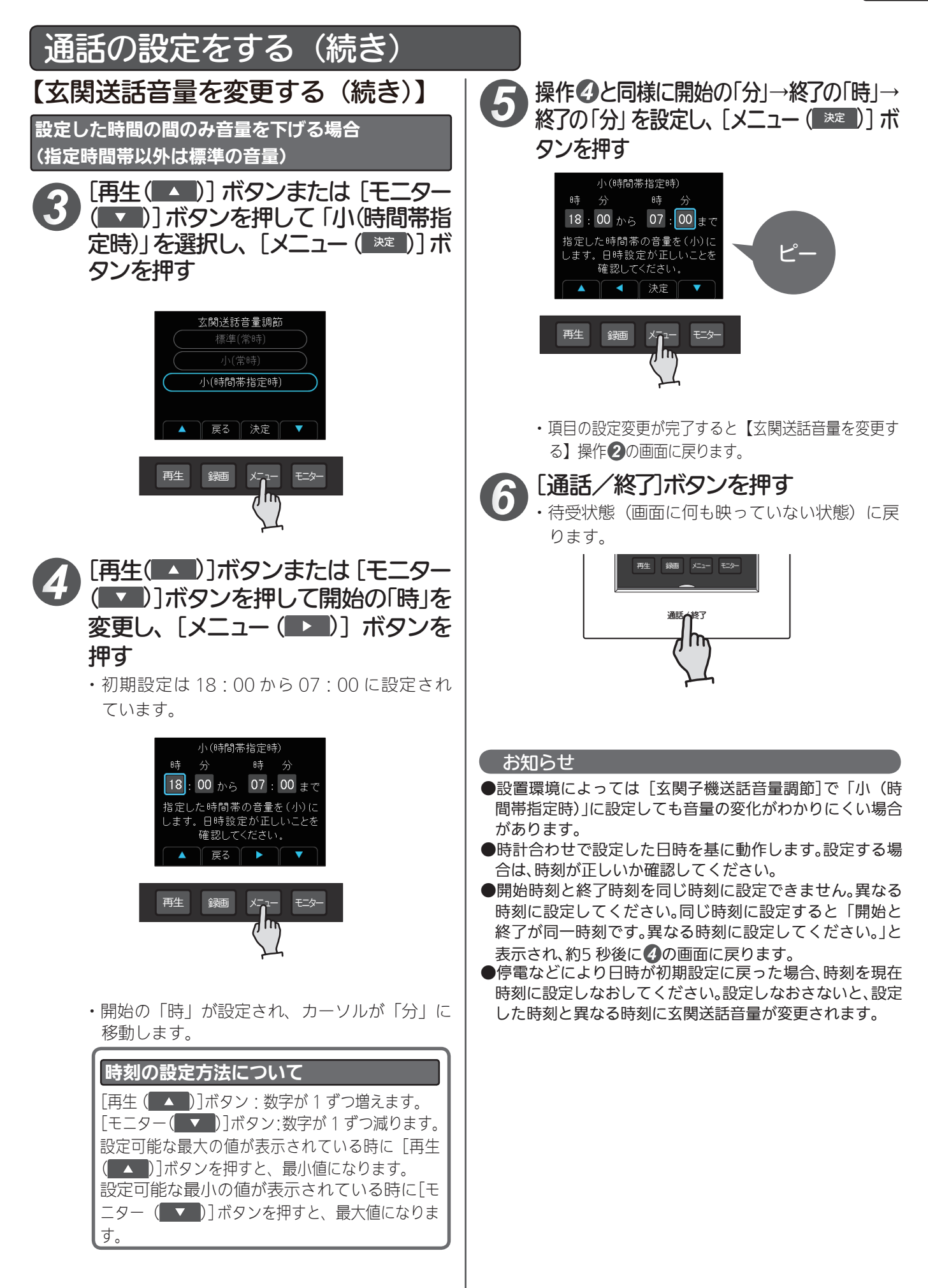

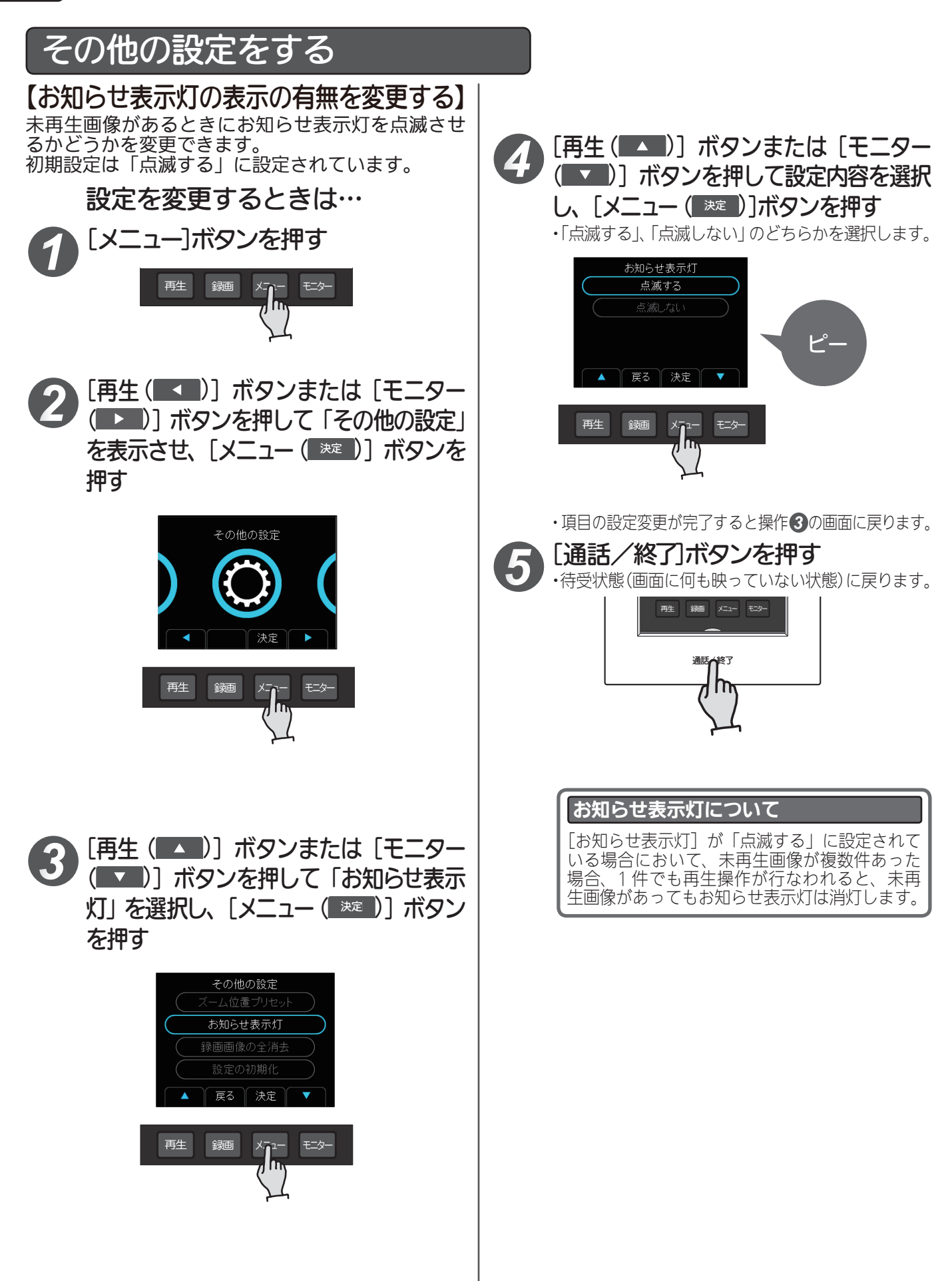

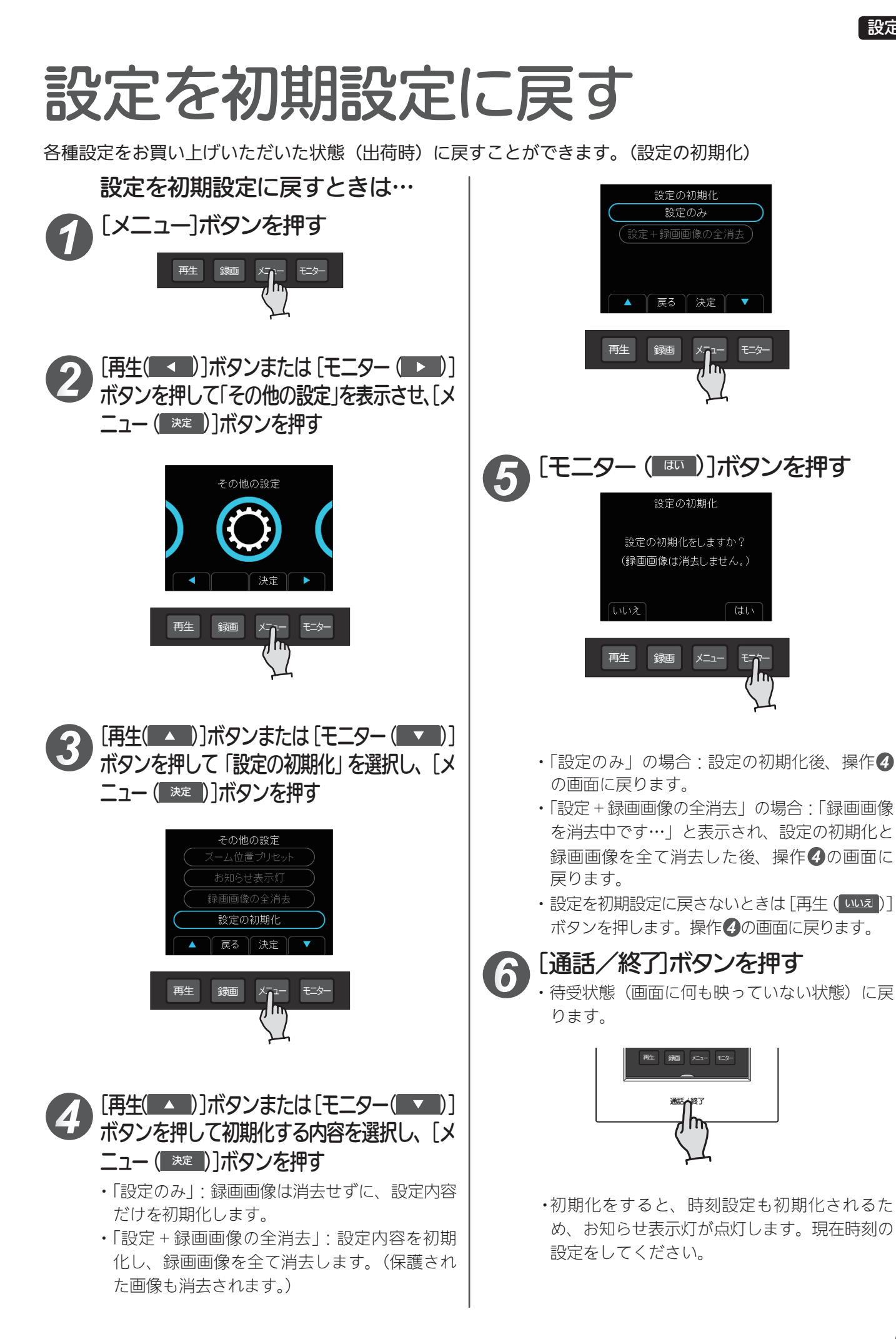

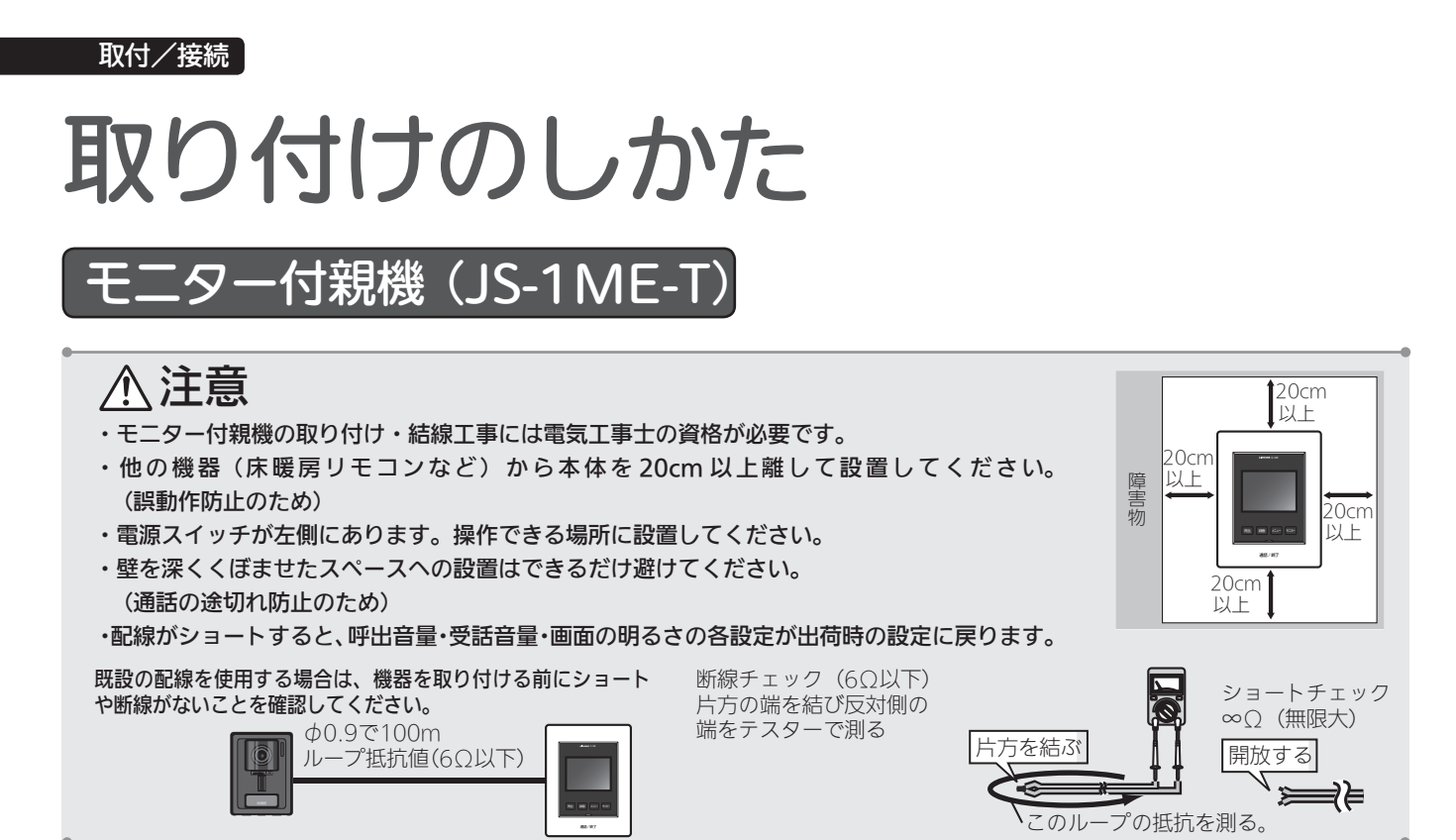

●埋込配線の場合

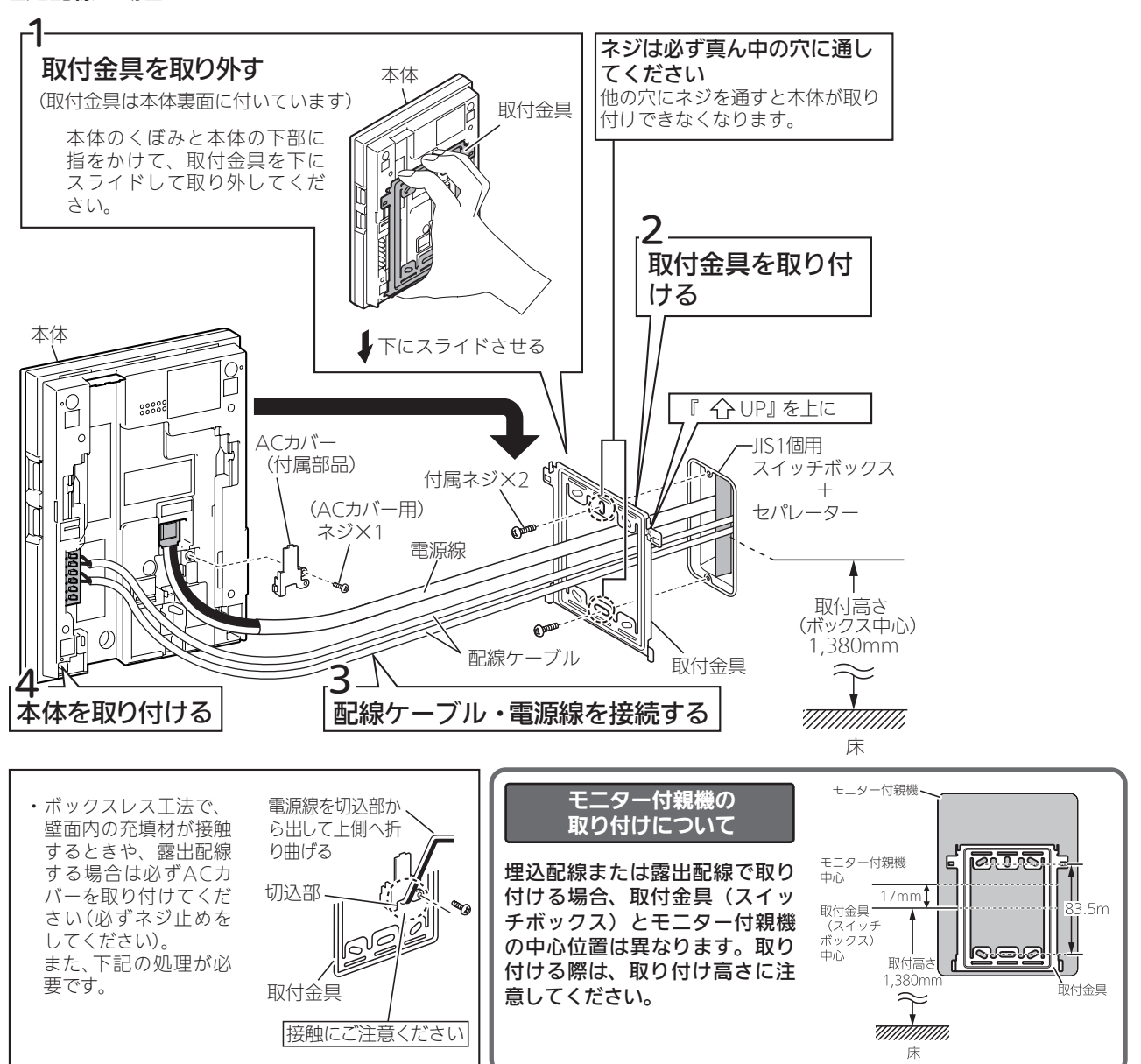

#### ●露出配線の場合

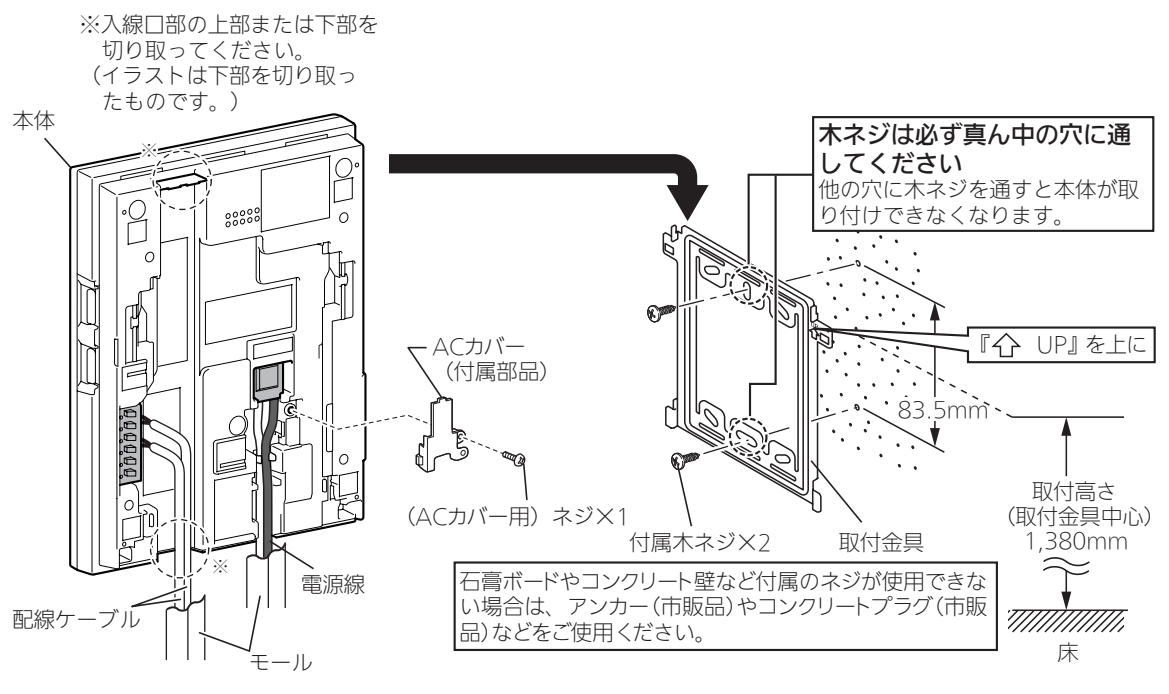

<sup>◆</sup>電源線・配線ケーブルにはモールを使用し、 本機とモールの間(露出部)を80mm以下にしてください。

#### カメラ付玄関子機 (JS-DA)

#### ●カメラ付玄関子機の取付位置と撮像範囲

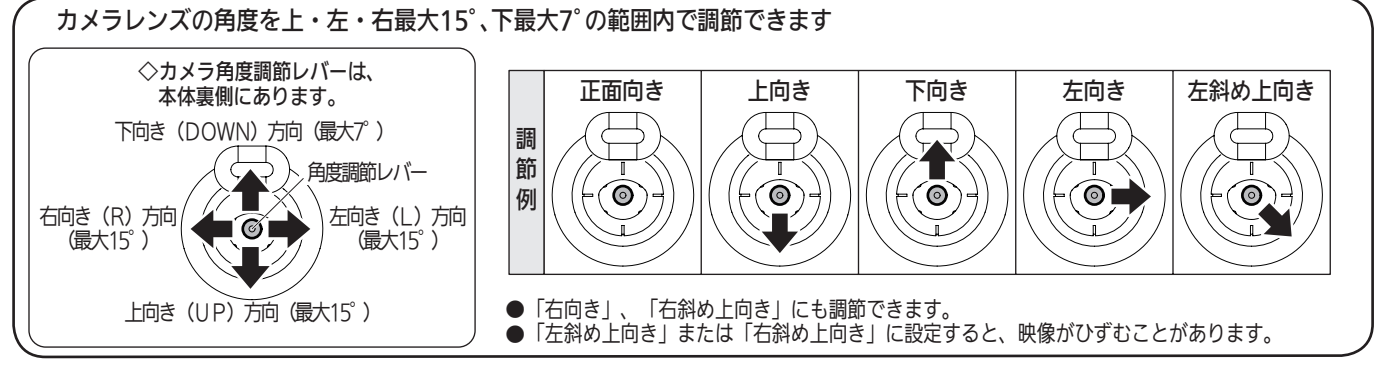

#### ●撮像範囲と取付位置

◇カメラ前500mmで映る範囲

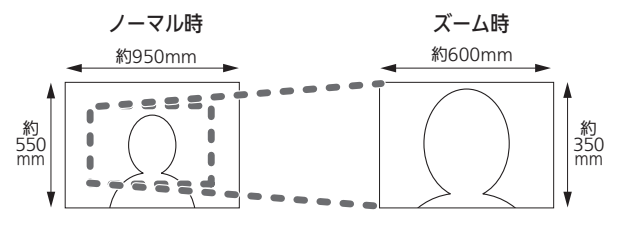

◇ノーマル時

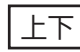

左右

カメラ角度0°

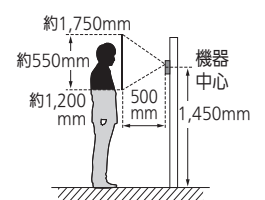

カメラ角度左15°

500mm

<カメラに向って左>

約750mm 約250mm

機器

中心

1,450mm

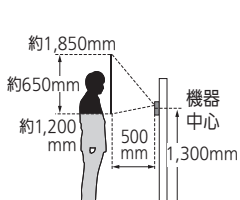

カメラ角度0°

ากกับกากกับก

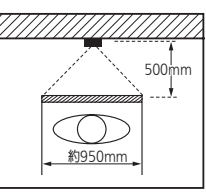

機器

中心

1,450mm

◇ズーム時(取付位置1,450mm(カメラ角度0°)の場合)

約575mm

 $\bigcirc$ 

約1,000mm

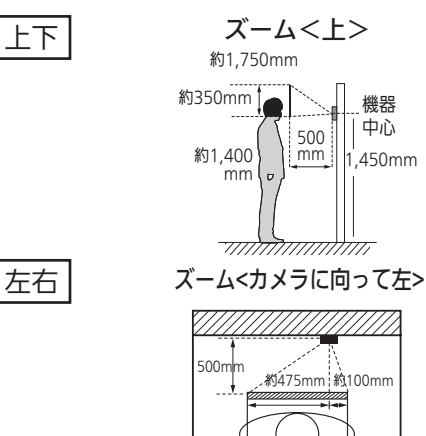

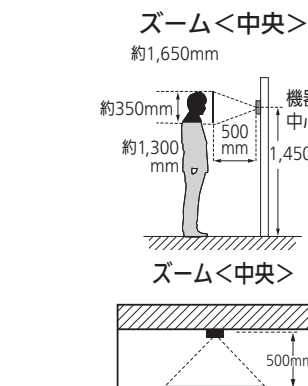

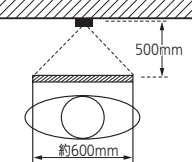

#### ●周辺部は中央部に比べひずみのため被写体 が小さくなりますが、より広い範囲が映り ます。

●ズーム時の映る範囲はズームする位置によ り異なります。

#### カメラ角度15°

#### カメラ角度-7°:段差などで 取付位置が高くなる場合

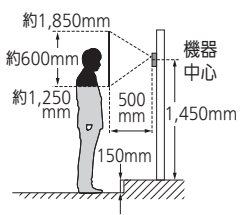

カメラ角度右15° <カメラに向って右>

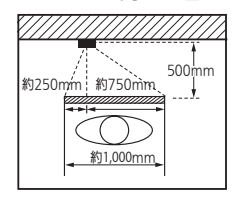

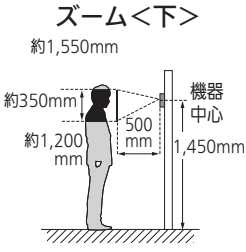

ズーム<カメラに向って右>

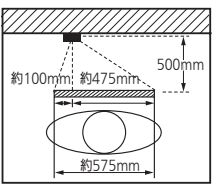

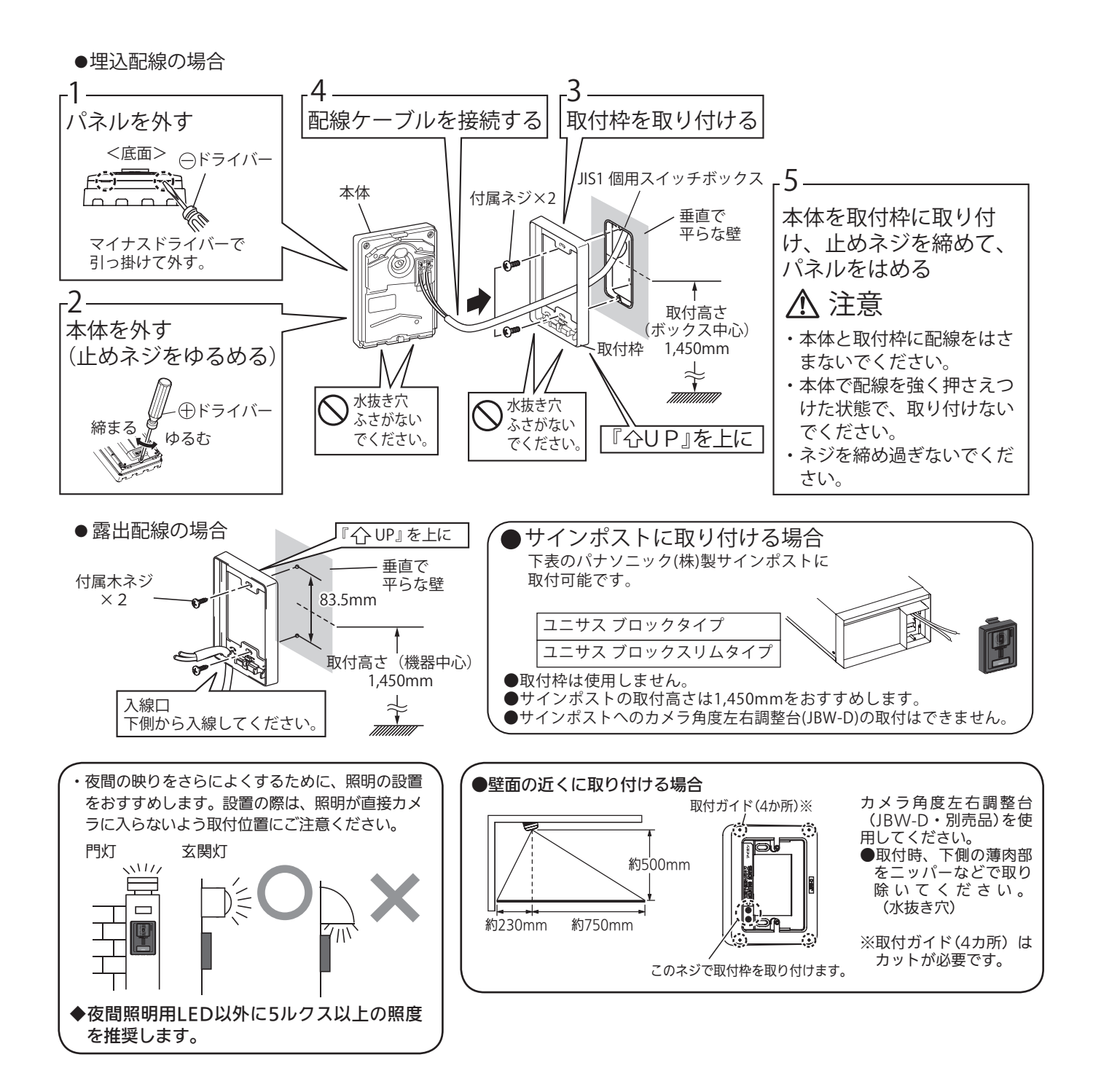

# 接続のしかた

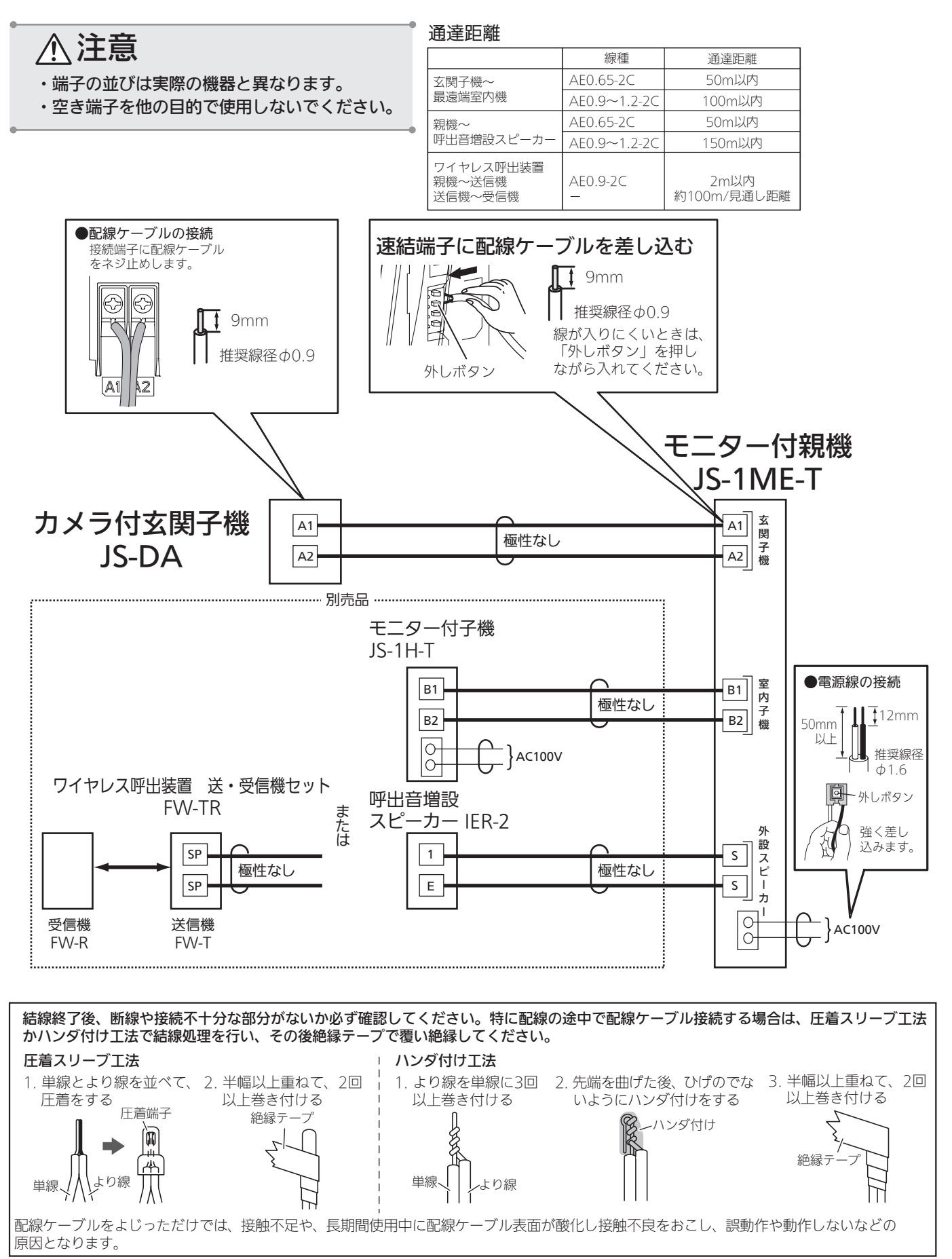

モニター付子機を増設する場合は、モニター付子機の取扱説明書をご確認ください。

## 接続後の動作確認

接続後は正しく動作するかを必ず確認してください。

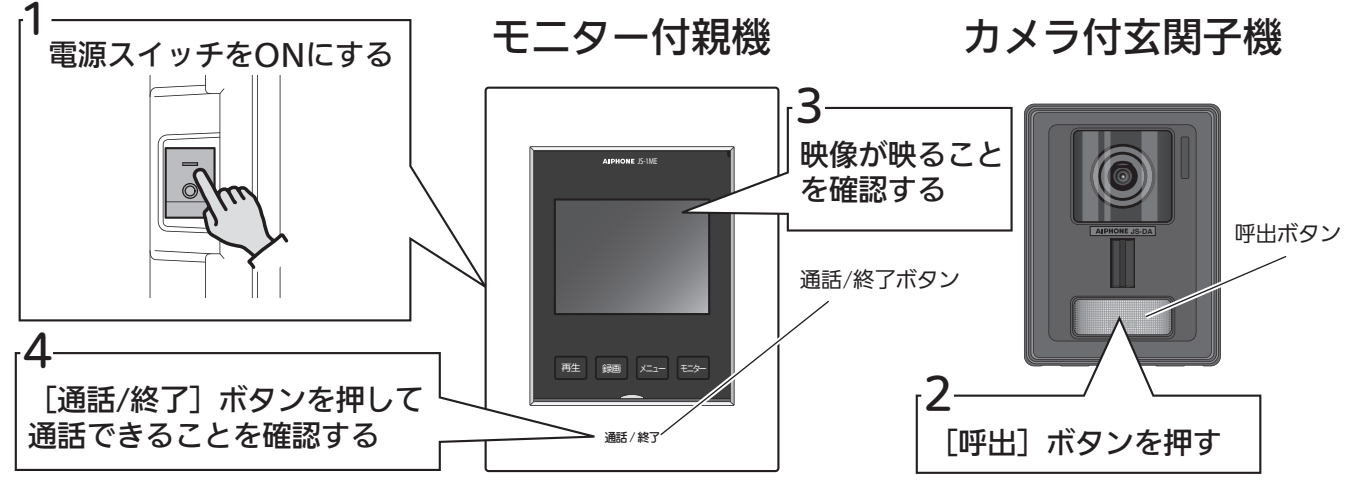

正常に動作しない場合は・・・ 下記の内容を確認してください。

①モニター付親機で画面に「本機の玄関子機端子の配線がショートしています。 配線を確認してください。」と表示され、送話表示灯が橙色

に点滅している場合は・・・

カメラ付玄関子機 - モニター付親機間の配線がショートしています。
 配線を確認してください。

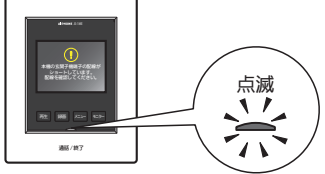

### ②カメラ付玄関子機の[呼出]ボタンを押してもモニター付親機を呼び出せない場合は・・・

- モニター付親機とカメラ付玄関子機の接続端子を確認し、 配線が外れていないかを確認してください。
- ジョイントボックス内などで配線を接続している場合は、 接続部分を確認してください。
   接触不良などが起きている場合があります。

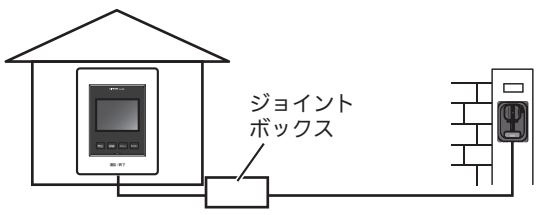

それでも機器が正常に動作しない場合は・・・

カメラ付玄関子機をいったん取り外し、モニター付親機の近くで、 短い配線ケーブルなどを直接つなぎ、動作を確認してください。

- ※ 電源線は外さないでください。
- ※ 配線ケーブルを外すときは、必ず電源スイッチを OFF にしてください。

正常に動作する場合は配線の状態に問題がある可能性があります。 配線を確認してください。

※モニター付親機とカメラ付玄関子機の 取り付け時期が異なる場合は、注意が必要です。

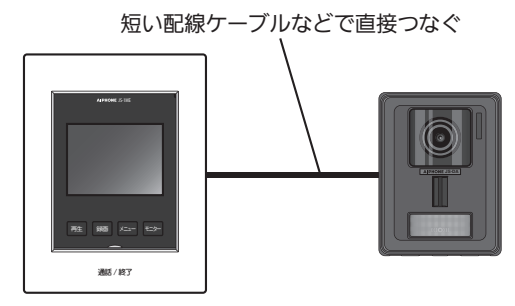

# 故障かな?と思ったら

| 故障かな?                                                         | なぜ?                                                                                                | どうしたらいいの?                                                                                                    | ページ |
|---------------------------------------------------------------|----------------------------------------------------------------------------------------------------|----------------------------------------------------------------------------------------------------|-----|
| ・画面が真っ黒。                                                      | ・待受中は、画面が消えます。                                                                                     | ・[モニター] ボタンを押すと、玄<br>関先の様子が映ります。                                                                                                    | 15  |
| ・[モニター] ボタンを押し<br>ても映らない。                                     | ・親機の電源スイッチが"OFF"<br>になっていませんか?                                                                     | ・親機の電源スイッチを"ON"に<br>してください。                                                                                                    | 6   |
| ・画面が白っぽい、または白<br>い縦筋や輪が表示される。                                 | <ul> <li>・玄関子機のレンズに太陽光などの強い光が当たると、見えにくくなる場合があります。(故障ではありません)</li> </ul>                            | ・直接、太陽光が当たらない位置に<br>設置してください。また、[明るさ]<br>ボタンを押すことにより症状が軽<br>減される場合があります。                                                                                                    | 11  |
| <ul> <li>・画面が白っぽかったり黒っ<br/>ぽかったりして見にくい。</li> </ul>            | <ul> <li>・部屋の明るさにより見づらく<br/>なる場合があります。</li> </ul>                                                  | ・[明るさ]ボタンで見やすい明る<br>さにしてください。                                                                                                    | 11  |
| ・お知らせ表示灯が点灯して<br>いる。                                          | ・時刻設定はされていますか?                                                                                     | ・時刻設定をしてください。                                                                                                    | 9   |
| ・お知らせ表示灯が点滅して<br>いる。                                          | ・自動録画された未再生画像が<br>あると、お知らせ表示灯は白<br>色に点滅します。                                                        | ・1 件でも再生操作が行われると、<br>お知らせ表示灯は消灯します。                                                                                                    | 18  |
| ・玄関子機から[呼出]ボタ<br>ンを押しても呼出音が鳴ら                                 | ・親機の電源スイッチが"OFF"<br>になっていませんか?                                                                     | ・親機の電源スイッチを"ON"に<br>してください。                                                                                                    | 6   |
|                                                               | ・呼出音量の設定が"切"になっていませんか?                                                                             | ・[音量] ボタンで呼出音量を調整<br>してください。                                                                                                    | 11  |
| ・玄関子機からの呼出音・受話音<br>が聞こえにくい。                                   | ・親機の周囲音により聞こえに<br>くい場合があります。                                                                       | ・[音量]ボタンで聞きやすい音量<br>にしてください。                                                                                                    | 11  |
| ・[通話/終了] ボタンを押<br>しても話ができない。                                  | ・受話音量の設定が"小"になっていませんか?                                                                             | ・[音量] ボタンで受話音量を調整<br>してください。                                                                                                    | 11  |
| <ul> <li>・通話が途中で切れる、また<br/>はほとんど聞こえない。</li> </ul>             | ・周りで大きな音がしていませ<br>んか?                                                                              | <ul> <li>・プレストーク通話に切り替える</li> <li>と、話しやすくなります。</li> </ul>                                                                                                    | 14  |
| ・相手にこちらの声がまったく<br>聞こえない。(こちらには相<br>手の声が聞こえる)                  | <ul> <li>・プレストーク通話になっていませんか?</li> </ul>                                                            | ・プレストーク通話では、[通話/<br>終了]ボタンを押している間だけ、<br>相手にこちらの声が聞こえます。                                                                                                    | 14  |
|                                                               | <ul> <li>マイクの穴をシールやテープ<br/>などでふさいでいませんか?</li> </ul>                                                | ・シールやテープなどをはがしてく<br>ださい。                                                                                                    | 6   |
| ・通話ができない。                                                     | ・通話・モニター時の画面左上に<br>「展示モード」と表示されてい<br>ませんか?「展示モード」に<br>設定されています。<br>「展示モード」: 店頭の展示などで使<br>用するモードです。 | <ul> <li>「展示モード」を解除してください。</li> <li>①電源スイッチを "OFF" にして、「明る<br/>さ] ボタンと [音量] ボタンを押し続<br/>けながら、電源スイッチを "ON" にする。</li> <li>② [明るさ] ボタンと [音量] ボタン<br/>を押し続け、画面に「アイホン」が表<br/>示されると「展示モード」が解除される。</li> <li>※設定を変更した際、呼出音が「大」<br/>で鳴動しますので、ご注意ください。</li> <li>③通話・モニター時の画面左上に「展<br/>示モード」表示が消えていることを確<br/>認する。</li> </ul> |     |
| ・画面に、ショートによる配<br>線の確認画面が表示し、送<br>話表示灯が橙色に点滅して<br>いる。          | ・玄関子機 - 親機間の配線が<br>ショートしています。                                                                      | ・配線を確認し、施工された業者へ<br>ご連絡ください。                                                                                                    | 33  |
| ・玄関子機の映像が映らない。                                                | ・玄関子機の配線が断線している<br>可能性があります。                                                                       | ・施工された業者へご連絡ください。                                                                                                    | —   |
| ※ 確認後、原因が<br>ジーダイヤル<br>の120-1<br>(ご注意:携帯電話から<br>携帯電話からは0565-4 | がわからないときは、「お客様相談t<br>【 <b>41-092</b> ●土・<br>のご相談はできません。)  ゴー<br>3-1390へおかけください。                    | zンター」へお問い合わせください。<br>日曜、祝日、およびお盆、年末・年始、<br>ールデンウィークを除く。                                                                                                    |     |

# お手入れ/仕様

## お手入れ

外観の汚れは、乾いた柔らかい布で軽く拭いてください。汚れが落ちにくいときは、水で薄めた中性洗剤を 柔らかい布に浸し、よく絞ってから拭いてください。

液晶ディスプレーの汚れは、表面が傷つきやすいため、必ず市販の眼鏡クリーナークロス等で軽く拭き取ってください。

 $\bigcirc$ 

シンナー、ベンジンなどの薬品は使用しないでください。 また、たわし、サンドペーパーなどを使用しないでください。 機器の表面を傷めたり、変色の原因になります。

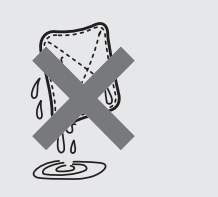

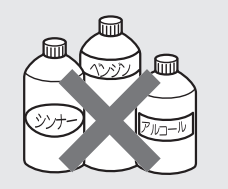

### 仕様

#### JS-1ME-T(モニター付親機)

| 電源電圧AC100V 50/60Hz消費電力待受時 1.4W 最大 6.5W呼出音4点打電子チャイム音 (ピンポーン、ピンポーン) など通話方式拡声自動交互通話/プレストーク通話モニター3.5型TFTカラー液晶使用周囲温度0~+40℃材質自己消火性樹脂白調129(幅)×169(高)×28(奥行)質量約330g停電補償時間約15分以内(日時の記憶) |        |                           |
|----------------------------------------------------------------------------------------------------|--------|---------------------------|
| 消費電力待受時 1.4W 最大 6.5W呼出音4点打電子チャイム音 (ピンポーン、ピンポーン) など通話方式拡声自動交互通話/プレストーク通話通この3.5型TFTカラー液晶使用周囲温度0~+40℃検育自己消火性樹脂6調ホワイト方法 (mm)129 (幅) ×169 (高) ×28 (奥行)質量約330g停電補償時間約15分以内(日時の記憶)    | 電源電圧   | AC100V 50/60Hz            |
| 呼出音4点打電子チャイム音(ピンポーン、ピンポーン)など通話方式拡声自動交互通話/プレストーク通話モニター3.5型TFTカラー液晶使用周囲温度0~+40℃材質自己消火性樹脂白調129(幅)×169(高)×28(奥行)行法 (mm)129(幅)×169(高)×28(奥行)質量約330g停電補償時間約15分以内(日時の記憶)              | 消費電力   | 待受時 1.4W 最大 6.5W          |
| 通話方式拡声自動交互通話/プレストーク通話モニター3.5型TFTカラー液晶使用周囲温度0~+40℃材質自己消火性樹脂白調129(幅)×169(高)×28(奥行)行法 (mm)129(幅)×169(高)×28(奥行)質量約330g停電補償時間約15分以内(日時の記憶)                                          | 呼出音    | 4点打電子チャイム音(ピンポーン、ピンポーン)など |
| モニター3.5型TFTカラー液晶使用周囲温度0~+40℃材質自己消火性樹脂色調ホワイトク法 (mm)129 (幅) ×169 (高) ×28 (奥行)質量約330g停電補償時間約15分以内 (日時の記憶)                                                                         | 通話方式   | 拡声自動交互通話/プレストーク通話         |
| 使用周囲温度0~+40℃材質自己消火性樹脂色調ホワイト方法 (mm)129 (幅) ×169 (高) ×28 (奥行)質量約330g停電補償時間約15分以内 (日時の記憶)                                                                                         | モニター   | 3.5型TFTカラー液晶              |
| 材質自己消火性樹脂色調ホワイト寸法 (mm)129 (幅) ×169 (高) ×28 (奥行)質量約330g停電補償時間約15分以内 (日時の記憶)                                                                                                    | 使用周囲温度 | $0 \sim +40^{\circ}$ C    |
| 色調     ホワイト       寸法 (mm)     129 (幅) ×169 (高) ×28 (奥行)       質量     約330g       停電補償時間     約15分以内(日時の記憶)                                                                      | 材質     | 自己消火性樹脂                   |
| 寸法 (mm)       129 (幅) ×169 (高) ×28 (奥行)         質量       約330g         停電補償時間       約15分以内(日時の記憶)                                                                              | 色調     | ホワイト                      |
| 質量     約330g       停電補償時間     約15分以内(日時の記憶)                                                                                                    | 寸法(mm) | 129(幅)×169(高)×28(奥行)      |
| 停電補償時間 約15分以内(日時の記憶)                                                                                                    | 質量     | 約330g                     |
|                                                                                                    | 停電補償時間 | 約15分以内(日時の記憶)             |

#### JS-DA(カメラ付玄関子機)

| 電源電圧    | モニター付親機から供給                                                           |
|---------|-----------------------------------------------------------------------|
| 撮像素子    | 固体撮像素子(CMOS)                                                          |
| 撮像範囲    | カメラ前方50cmにて約55cm(上下)X約95cm(左右)<br>※映る範囲は目安であり、設置環境により変化する場合があ<br>ります。 |
| 最低被写体照度 | カメラ前方50cmにて約5ルクス                                                      |
| 使用周囲温度  | -10~+60℃                                                              |
| 材質      | 自己消火性樹脂                                                               |
| 色調      | ブラック                                                                  |
| 寸法(mm)  | 97(幅)×129(高)×35(奥行)                                                   |
| 質量      | 約200g                                                                 |
| 保護等級    | IP54(防塵・防まつ形)                                                         |
|         |                                                                       |

| アフターサービスについて(修理を依頼され                                                                                                    | るとき                                                                                                    |
|----------------------------------------------------------------------------------------------------|----------------------------------------------------------------------------------------------------|
| 修理・お取り扱いなどのご相談は取付工事店、販売店もしくは当社修理受付センター、お客様相談センターへお申し付け                                                                                                    | ナください。                                                                                                    |
| <ul> <li>●製品保証書のお買い上げ日、店名・捺印をお確かめいただき、よくお読みのあと保管してください。</li> <li>・保証期間内は無料修理規定に従って、修理をさせていただきます。</li> <li>・保証期間を過ぎたときは有料で修理させていただきます。</li> <li>●使用中、故障や誤動作またはこれらの不都合による利用の機会を逸した場合の損害補償については申し受けかねます。</li> <li>●修理の際、設定内容や録画画像など製品に記録された情報が消去され、元に戻らない場合があります。あらかじめごうう</li> </ul>                                                                                                    | <br>承ください。                                                                                                    |
| 補修用性能部品について                                                                                                    |                                                                                                    |
|                                                                                                    |                                                                                                    |
|                                                                                                    |                                                                                                    |
| 製品保証書                                                                                                    | 8                                                                                                    |
| 本書は、取扱説明書、本体貼付ラベルなどの注意書きに基づいた正常な使用状態で異常・故障が発生した場合、無料修理規定の<br>内容で無料修理を行うことを約束するものです。                                                                                                    | )記載                                                                                                    |
| ■保証対象機種名: JS-DA, JS-1ME-T                                                                                                    | 🖁                                                                                                    |
| ■保証期間 :お買い上げ日より <b>2年間</b> 販                                                                                                    |                                                                                                    |
|                                                                                                    |                                                                                                    |
|                                                                                                    | ED 🖁                                                                                                    |
| 本保証書は再発行いたしませんので大切に保管してください。 ②アイホン株式会社                                                                                                    |                                                                                                    |
|                                                                                                    |                                                                                                    |
| <ul> <li>①無料修理をご依頼になる場合には、お買い上げの販売店もしくは修理受付センター、お客様相談センターへお申し付けください。</li> <li>②この面は出援弾をさせていただきますので修理に際し、本保証書をご提示ください。</li> <li>②こを記の場合の修理で依頼たなどは、お買い上げの販売店もしくは修理受付センター、お客様相談センターへお申し付けください。</li> <li>③こを記の場合の修理で依頼たなどは、お買い上げの販売店もしくは修理受付センター、お客様相談センターへご相談ください。</li> <li>④、ご転居の場合の修理で依頼たなどは、お買い上げの販売店もしくは修理受付センター、お客様相談センターへご相談ください。</li> <li>④、ご転居の場合の修理で依頼たなどは、お買い上げの販売店もしくは修理受付センター、お客様相談センターへご相談ください。</li> <li>⑤、健田間向穴でも次の場合には、有料にさせていただきます。</li> <li>①使用上の説り、および不当な修理や改造による故障および損傷</li> <li>⑥、お買い上げ後の取付場所の移転、輸送、落下などによる故障および損傷</li> <li>⑥、小類物などによる故障および損傷</li> <li>⑥、御など、消耗品の交換</li> <li>⑥、町材したの交換</li> <li>⑥、町材したの交換</li> <li>⑦、御様のそせたいなど、本は以外に起気する故障および損傷</li> <li>⑦、御様ので様に供う磨耗、さび、変質、変色そのほか類似の事由による場合</li> <li>⑧、海螺はなど、お買い上げ時に申し出の無かった場合</li> <li>⑧、繊維電などまたは使用に伴う磨耗、さび、変質、変色そのほか類似の事由による場合</li> <li>③、「職業品をは整備による故障および損傷</li> <li>①、加着したまなしていただとこと認可する故障および損傷</li> <li>①、本保証書のご提示が無い場合</li> <li>③、本保証書のご提示が無い場合</li> <li>③、本保証書ではる遺い上げの、販売店名印の無い場合、あるいは守句を書き替えられた場合</li> <li>④、「職員に支管が広びのみ有効です。</li> <li>・ 床庭の範囲に記載されている標準仕様の範囲の限りとなります。</li> <li>・ お客様まには本園に申いこ記載された機能につきましては保証対象外となります。また、当社製品と運動しなかったご、書等につきましても、保証の対象となりますので、ごえうまくさい。</li> <li>この保証書は、取扱説明書に記載されている標準仕様の範囲の限りとなります。</li> <li>・ 本保証量のに見知ったいた機準仕様の範囲の限りとなります。</li> <li>・ お客様まが加いたした機能になります。また、当社製品と運動しなかったご、書等につきましても、保証期間後の修理についてごれの場合</li> <li>* <b>修理受付にと知っ</b>、</li> <li>※ の範囲に、取扱説明書に記載されている標準仕様の範囲の限りとなります。この保証書によって、お客様の法律しの権利を削壊するものです。この保証書によって、お客様の強ますのです。</li> <li>この発信表は、お客はしいたていためまたものです。この保証書によって、お客様内をを担の権利を制限す。</li> <li>* <b>※ 昭切りにたり相関していてごれのの売告またがりまするものです。この保証書によって、お客様相談センターにお問い合わせ、たり、客様相談センターにお問えて知られるたけ、お客様よりいただいためあためです。この保証を知るの人情報を修理やで相談への対応、</b></li> </ul> | に準じます。<br><sup>(注)</sup><br><sup>(注)</sup><br><sup>(注)</sup><br><sup>(注)</sup><br><sup>(注)</sup><br><sup>(注)</sup><br><sup>(注)</sup><br><sup>(注)</sup><br><sup>(1)</sup><br><sup>(1)</sup> |
| 製品、サービスのご案内等のために利用し、記録に残すことがあります。また、修理業務等を委託する場合や正当な理由がある<br>三者に個人情報を開示・提供することがありますが、その場合においても個人情報を適切に管理します。<br>・お客様が修理受付センター・お客様相談センターにお電話でご連絡いただいた場合には、お客様のお申し出を正確に把握し、聞<br>とのないように、通話内容を記録(録音など)させていただくことがあります。                                                                                                    | し場合は、第<br> き漏らすこ                                                                                                    |
| ■本書の内容に関しましては万全を期して作成しておりますが、万一ご不明な点や誤り、記載漏れなどがありましたら、お買い上げしくは当社お客様相談センターまでご連絡ください。<br>また、本製品の使用に起因する損害や逸失利益の請求などにつきましては、上記に関わらず当社はいかなる責任も負いかねますのめご了承ください。                                                                                                    | の販売店も<br>であらかじ                                                                                                    |
| <ul> <li>■高い信頼性が要求される用途に使用するときは、ご使用になるシステムの安全設計や故障に対する適切な処置を万全におこなって</li> <li>■本製品は日本国内でのみ使用されることを前提に設計、製造されています。日本国外で使用した場合の運用結果につきましては、当<br/>る責任も負いかねますので、あらかじめご了承ください。</li> <li>また当社は、本製品に関して海外での保守および技術サポートはおこなっておりません。</li> <li>■本書に記載された仕様、デザイン、その他の内容については、改良のため予告なしに変更することがあります。</li> <li>■本書に記載されている他社製品名は、一般に各社の商標または登録商標です。</li> </ul>                                                                                                    | ください。<br>社はいかな                                                                                                    |
| お問い合わせ先【受付時間:午前9:00~午後5:30】<br>■修理のご依頼は「修理受付センター」へ<br><sup>******</sup> 0120-037-704 ●年中無休(365日)受付<br>■お取り扱いなどのご相談は「お客様相談センター」へ<br><sup>*******</sup> 0120-141-092 ●±・日曜、祝日、およびお盆、年末・年始、<br>(C注意:携帯電話からのご相談はできません。) ゴールデンウィークを除く。                                                                                                    | ■<br>■<br>10階<br>o.jp/                                                                                                    |